# おかやまインフラボックス 利用者マニュアル(利用者編)

2025年3月

岡山県

# 改 訂 履 歴

| 版数 | 発行日        | 内 容  |
|----|------------|------|
| 初版 | 2025年3月24日 | 初版発行 |
|    |            |      |
|    |            |      |
|    |            |      |
|    |            |      |
|    |            |      |
|    |            |      |
|    |            |      |
|    |            |      |
|    |            |      |
|    |            |      |
|    |            |      |
|    |            |      |
|    |            |      |
|    |            |      |
|    |            |      |
|    |            |      |
|    |            |      |
|    |            |      |
|    |            |      |
|    |            |      |
|    |            |      |
|    |            |      |
|    |            |      |
|    |            |      |
|    |            |      |
|    |            |      |
|    |            |      |
|    |            |      |
|    |            |      |
|    |            |      |
|    |            |      |
|    |            |      |
|    |            |      |
|    |            |      |
|    |            |      |
|    |            | 1    |
|    |            |      |

目 次

| 1. はじめに                                                                                                    |
|----------------------------------------------------------------------------------------------------|
| 1 – 1.対応ブラウザ                                                                                                    |
| 1-2.利用条件                                                                                                    |
| 1 – 3. ログイン・ログアウトに関する注意事項5                                                                                                    |
| 2. おかやまインフラボックス概要6                                                                                                    |
| 2 – 1.「おかやまインフラボックス」の URL6                                                                                                    |
| 2 – 2.「おかやまインフラボックス」システム構成6                                                                                                    |
| 2-3. 用語について                                                                                                    |
| 2 – 4.操作権限一覧表                                                                                                    |
| 2-5. トップページについて8                                                                                                    |
| 2 – 6. ナビゲーションメニューについて10                                                                                                    |
| 3.操作手順                                                                                                    |
| 3 – 1.データカタログ13                                                                                                    |
| 3 – 1 – 1. データセットを検索する13                                                                                                    |
| 3-1-2.データセット・リソース詳細を表示・ダウンロードする(閲覧許可あり) 14                                                                                                    |
| 3 – 1 – 3. データセットの閲覧申請をする15                                                                                                    |
|                                                                                                    |
| 3-2. マップビューア                                                                                                    |
| 3 - 2. マップビューア                                                                                                    |
| <ul> <li>3 - 2. マップビューア</li></ul>                                                                                                    |
| <ul> <li>3-2.マップビューア</li></ul>                                                                                                    |
| <ul> <li>3-2.マップビューア</li></ul>                                                                                                    |
| 3-2.マップビューア       18         3-2-1.2Dマップビューアを表示する       18         3-2-2.メッシュ・データを選択する       19         3-2-3.Uソース詳細を表示する・ダウンロードする       20         3-2-4.3Dマップビューアを表示する       20         3-3.お知らせ       22                                                                                                    |
| 3-2.マップビューア       18         3-2-1.2Dマップビューアを表示する       18         3-2-2.メッシュ・データを選択する       19         3-2-3.UV-ス詳細を表示する・ダウンロードする       20         3-2-4.3Dマップビューアを表示する       20         3-3.お知らせ       22         3-4.お問い合わせ       23                                                                                                    |
| 3 - 2. マップビューア       18         3 - 2 - 1. 2Dマップビューアを表示する       18         3 - 2 - 2. メッシュ・データを選択する       19         3 - 2 - 3. リソース詳細を表示する・ダウンロードする       20         3 - 2 - 4. 3Dマップビューアを表示する       20         3 - 3. お知らせ       22         3 - 4. お問い合わせ       23         3 - 5. 利用申請       24                                                                                                    |
| 3-2.マップビューア       18         3-2-1.2Dマップビューアを表示する       18         3-2-2.メッシュ・データを選択する       19         3-2-3.リソース詳細を表示する・ダウンロードする       20         3-2-4.3Dマップビューアを表示する       20         3-3.お知らせ       22         3-4.お問い合わせ       23         3-5.利用申請       24         3-5-1.アカウント申請       24                                                                                                    |
| 3-2.マップビューア       18         3-2-1.2Dマップビューアを表示する       18         3-2-2.メッシュ・データを選択する       19         3-2-3.Uソース詳細を表示する・ダウンロードする       20         3-2-4.3Dマップビューアを表示する       20         3-3.お知らせ       22         3-4.お問い合わせ       23         3-5.利用申請       24         3-5-2.API利用申請       24                                                                                                    |
| 3-2.マップビューア       18         3-2-1.2Dマップビューアを表示する       18         3-2-2.メッシュ・データを選択する       19         3-2-3.UV-ス詳細を表示する・ダウンロードする       20         3-2-4.3Dマップビューアを表示する       20         3-3.お知らせ       22         3-4.お問い合わせ       23         3-5.利用申請       24         3-5-1.アカウント申請       24         3-5-2.API利用申請       25         3-5-3.初期パスワード変更       26                                                                                                    |
| 3 - 2. マップビューア       18         3 - 2 - 1. 2Dマップビューアを表示する       18         3 - 2 - 2. メッシュ・データを選択する       19         3 - 2 - 3. リソース詳細を表示する・ダウンロードする       20         3 - 2 - 4. 3Dマップビューアを表示する       20         3 - 3. お知らせ       22         3 - 4. お問い合わせ       23         3 - 5. 利用申請       24         3 - 5 - 1. アカウント申請       24         3 - 5 - 2. API 利用申請       25         3 - 5 - 3. 初期パスワード変更       26         3 - 6. 利用者認証       27                                                                                                    |
| 3 - 2.マップビューア       18         3 - 2 - 1.2Dマップビューアを表示する       18         3 - 2 - 2.メッシュ・データを選択する       19         3 - 2 - 3.Uソース詳細を表示する・ダウンロードする       20         3 - 2 - 4.3Dマップビューアを表示する       20         3 - 3.お知らせ       22         3 - 4.お問い合わせ       23         3 - 5.利用申請       24         3 - 5 - 1.アカウント申請       24         3 - 5 - 2.API利用申請       25         3 - 5 - 3.初期パスワード変更       26         3 - 6.利用者認証       27         3 - 6 - 1.ログイン・ログアウト       27                                                                                             |
| 3 - 2. マップビューア       18         3 - 2 - 1. 2Dマップビューアを表示する       18         3 - 2 - 2. メッシュ・データを選択する       19         3 - 2 - 3. リソース詳細を表示する・ダウンロードする       20         3 - 2 - 4. 3Dマップビューアを表示する       20         3 - 2 - 4. 3Dマップビューアを表示する       20         3 - 3. お知らせ       22         3 - 4. お問い合わせ       23         3 - 5. 利用申請       24         3 - 5 - 1. アカウント申請       24         3 - 5 - 2. API利用申請       25         3 - 5 - 3. 初期パスワード変更       26         3 - 6. 利用者認証       27         3 - 6 - 1. ログイン・ログアウト       27         3 - 6 - 2. パスワード変更       28 |
| 3 - 2. マッフビューア       18         3 - 2 - 1. 2Dマップビューアを表示する       18         3 - 2 - 2. メッシュ・データを選択する       19         3 - 2 - 3. リソース詳細を表示する・ダウンロードする       20         3 - 2 - 4. 3Dマップビューアを表示する       20         3 - 3. お知らせ       22         3 - 4. お問い合わせ       23         3 - 5. 利用申請       24         3 - 5 - 1. アカウント申請       24         3 - 5 - 2. API 利用申請       25         3 - 5 - 3. 初期パスワード変更       26         3 - 6 - 1. ログイン・ログアウト       27         3 - 6 - 2. パスワード変更       28         3 - 6 - 3. 多要素認証設定       29                                     |

| 3-7-1.     | About       | 31 |
|------------|-------------|----|
| 3 - 7 - 2. | データ利活用アプリ紹介 | 31 |
| 3 - 7 - 3. | 開発者向け情報     | 32 |
| 3 - 7 - 4. | 利用規約 3      | 32 |
| 3 - 7 - 4. | プライバシーポリシー  | 33 |
| 3 - 7 - 5. | ヘルプ         | 33 |

#### 1. はじめに

#### 1-1. 対応ブラウザ

Windows11 (Google Chrome ,Microsoft Edge) MacOS (Safari) iOS (Safari) Android (Google Chrome)

#### 1-2. 利用条件

本システムをご利用になるためは、以下の条件を満たしている必要があります。

- •JavaScript 有効
- ▪Cookie 有効

ブラウザの設定については以下をご確認ください。

Google Chrome

#### ■JavaScript 有効

- 1. 画面右上の設定アイコン 🔅 をクリックします。
- 2. 表示されるメニューの [設定] をクリックします。
- [プライバシーとセキュリティ]をクリックします。
- 4. [サイトの設定]をクリックします。
- 5. [JavaScript] をクリックします。
- 6. [サイトが JavaScript を使用できるようにする]を選択します。

#### ■Cookie 有効

- 1. 画面右上の設定アイコン 🧾 をクリックします。
- 2. 表示されるメニューの [設定] をクリックします。
- 3. [プライバシーとセキュリティ]をクリックします。
- 4. [サイトの設定]をクリックします。
- 5. [サードパーティ Cookie] をクリックします。
- 6. [サードパーティの Cookie を許可する]を選択します。

#### Microsoft Edge

■JavaScript 有効

- 1. ブラウザを開き画面右上の設定メニュー「…」をクリックします。
- 2. 表示されるメニューから「設定」をクリックします。
- 3. 左側のメニューから「Cookie とサイトのアクセス許可」をクリックします。
- 4. 「サイトのアクセス許可」にある「JavaScript」をクリックします。
- 5.「サイトのアクセス許可 / JavaScript」設定にある「許可(推奨)」を有効(青い状態)にします。

#### ■Cookie 有効

- 1. ブラウザを開き画面右上の設定メニュー「…」をクリックします。
- 2. 表示されるメニューから「設定」をクリックします。

- 3. 左側のメニューから「Cookie とサイトのアクセス許可」をクリックします。
- 4. 「保存された Cookie とデータ」にある「Cookie とサイトデータの管理と削除」をクリックします。
- 5.「Cookie とサイトデータ」の設定にある「Cookie データの保存と読み取りをサイトに許可する(推奨)」を、 有効(青の状態)にします。

#### 1-3. ログイン・ログアウトに関する注意事項

・シェアードデータ(関係者限定データ)の利用には、IDとパスワードが必要です。

・ログイン後、一定時間操作がない場合、タイムアウトとなり自動的にログアウトされます。

・ログイン時の多要素認証にも対応しております。設定方法は「3-6-3 多要素認証設定」を参照してください。

## 2. おかやまインフラボックス概要

#### 2-1. 「おかやまインフラボックス」の URL

「おかやまインフラボックス」の URL は、以下のとおりです。

https://i-box.pref.okayama.jp/

#### 2-2.「おかやまインフラボックス」システム構成

「おかやまインフラボックス」のシステム構成を、以下のとおり説明いたします。

| システム名     | 説明                                        |
|-----------|-------------------------------------------|
|           | インフラデータをキーワード等で検索し閲覧・ダウンロードできる「データカタロ     |
| おかやま      | グ」、掲載されているデータを地図上で確認し、ダウンロードできる「2D マップビ   |
| インフラボックス  | ューア」、3次元データ(点群データ)を可視化した「3D マップビューア」、インフラ |
| (ポータルサイト) | データを活用したアプリケーションを閲覧できる「データ利活用アプリ紹介」で構     |
|           | 成しているポータルサイトです。                           |

### 2-3. 用語について

使用されている用語について、以下のとおり説明いたします。

| 用語                             | 説明                                    |
|--------------------------------|---------------------------------------|
|                                | 国、地方公共団体及び事業者が保有する官民データのうち、国民誰もがインタ   |
|                                | ーネット等を通じて容易に利用(加工、編集、再配布等)できるよう、以下のいず |
| <i>+</i>                       | れにも該当する形で公開されたデータ。                    |
|                                | (1) 営利目的、非営利目的を問わず二次利用可能なルールが適用されたもの  |
|                                | (2)機械判読に適したもの                         |
|                                | (3)無償で利用できるもの                         |
| シェマードニーク                       | 国、地方公共団体及び事業者が保有する官民データのうち、関係者に限り利用   |
| <u>&gt;</u> _F <del>_</del> -y | できるデータ。                               |
| メタデータ                          | 公開するデータ自体がどのようなデータであるかを示す情報のこと        |
| データセット                         | データカタログで公開されている複数のデータをまとめたもののこと       |
| リソース                           | データセット内にある個々のデータのこと                   |
| 組織                             | データを所有している主体のこと                       |
| グループ                           | データセットを分類するためのテーマ                     |
| タグ                             | データを検索されやすくするためにつける検索語や分類、属性等の目印      |

## 2-4. 操作権限一覧表

各操作に関する権限は以下のとおりです。

【操作権限の凡例】-:操作権限とは関係がない ×:操作不可、〇:操作可、●:権限がある場合のみ操作可

|               |                 |                                 | ŧ        | 操作権降     | 限      |
|---------------|-----------------|---------------------------------|----------|----------|--------|
| 機能<br>分類      | 機能名             | 機能概要                            | 利用者(権限無) | 利用者(権限有) | API利用者 |
| ≣я≣π          | ログイン            | ID・パスワードにより認証を行う                | _        | 0        | -      |
| 前公司任          | 多要素認証           | 認証アプリを用いて認証を行う                  | -        | 0        | -      |
|               | データセット検索        | データセットをキーワード等で検索する              | 0        | 0        | -      |
|               | データセット一覧表       | オープンデータセットの検索結果を表示する            | 0        | 0        | -      |
|               | 示               | シェアードデータセットの検索結果を表示する           | ×        | 0        | -      |
|               | データセット詳細表       | オープンデータセットの詳細情報を表示する            | 0        | 0        | -      |
| データ<br>  カタログ | 示               | シェアードデータセットの詳細情報を表示する           | ×        | 0        | -      |
|               | 山口之武御主二         | オープンデータリソースの詳細情報を表示する           | 0        | 0        | -      |
|               | リソース詳細衣示        | シェアードデータリソースの詳細情報を表示する          | ×        | •        | -      |
|               | リソースダウンロー       | オープンデータリソースファイルをダウンロードする        | 0        | 0        | -      |
|               | ۲               | シェアードデータリソースファイルをダウンロードする       | ×        | •        | -      |
|               |                 | 2Dマップビューアを起動する                  | 0        | 0        | -      |
| マップ<br>ビューア   | 20マツノヒューア       | 点群データ・リソースを地図から検索する             | 0        | 0        | -      |
|               | 3Dマップビューア       | 3Dマップビューアを起動する                  | 0        | 0        | -      |
| +>+====       | お知らせ一覧表示        | お知らせを一覧表示する                     | 0        | 0        | -      |
| われらせ          | お知らせ詳細          | お知らせの詳細情報を表示する                  | 0        | 0        | -      |
| お問い合<br>せ     | 投稿              | インフラデータに関する意見や要望を投稿する           | 0        | 0        | _      |
|               | About           | システム概要説明を閲覧できる                  | 0        | 0        | -      |
|               | データ利活用アプリ<br>紹介 | インフラデータを活用したアプリケーション紹介ページを閲覧できる | 0        | 0        | -      |
|               | 開発者向け情報         | 開発者向けの情報を閲覧できる                  | 0        | 0        | -      |
|               | アカウント申請         | シェアードデータを利用するためのアカウント申請ができる     | 0        | 0        | -      |
| その他           | API利用申請         | データを取得するためのAPI利用申請ができる          | 0        | 0        | -      |
|               | 시미테田            | オープンデータセットのAPIを利用する             | ×        | ×        | 0      |
|               | ∽ᠠ⁻ュᡎᠠ᠋ᠴ        | シェアードデータセットのAPIを利用する            | ×        | ×        | •      |
|               | 利用規約            | 利用規約を参照できる                      | 0        | 0        | -      |
|               | プライバシーポリシ<br>ー  | プライバシーポリシーを閲覧できる                | 0        | 0        | _      |

|    |     |           | 抖        | 操作権限     | 艮      |
|----|-----|-----------|----------|----------|--------|
| 機能 | 機能名 | 機能概要      | 利用者(権限無) | 利用者(権限有) | API利用者 |
|    | ヘルプ | ヘルプを閲覧できる | 0        | 0        | -      |

2-5. トップページについて

トップページは以下の要素で構成しています。

| 要素          | 説明                                |
|-------------|-----------------------------------|
| ヘッダエリア      | 提供主体や目的、Web サイト内共通機能の呼び出し等を示します。  |
| かんたん検索条件エリア | キーワードや検索履歴から条件に該当するデータセットを検索できます。 |
| ボタンエリア      | 主要コンテンツを示すメニューボタンです。              |
| 検索条件エリア     | 条件に該当するデータセットを検索できます。             |
| ランキングエリア    | 検索ランキング、アクセスランキングを示します。           |
| データ利活用アプリー覧 | インフラデータを活用したアプリを紹介しています。          |
| エリア         |                                   |
| お知らせエリア     | お知らせを掲載しています。                     |
| フッタエリア      | 当該 Web サイトの共通情報を示します。             |

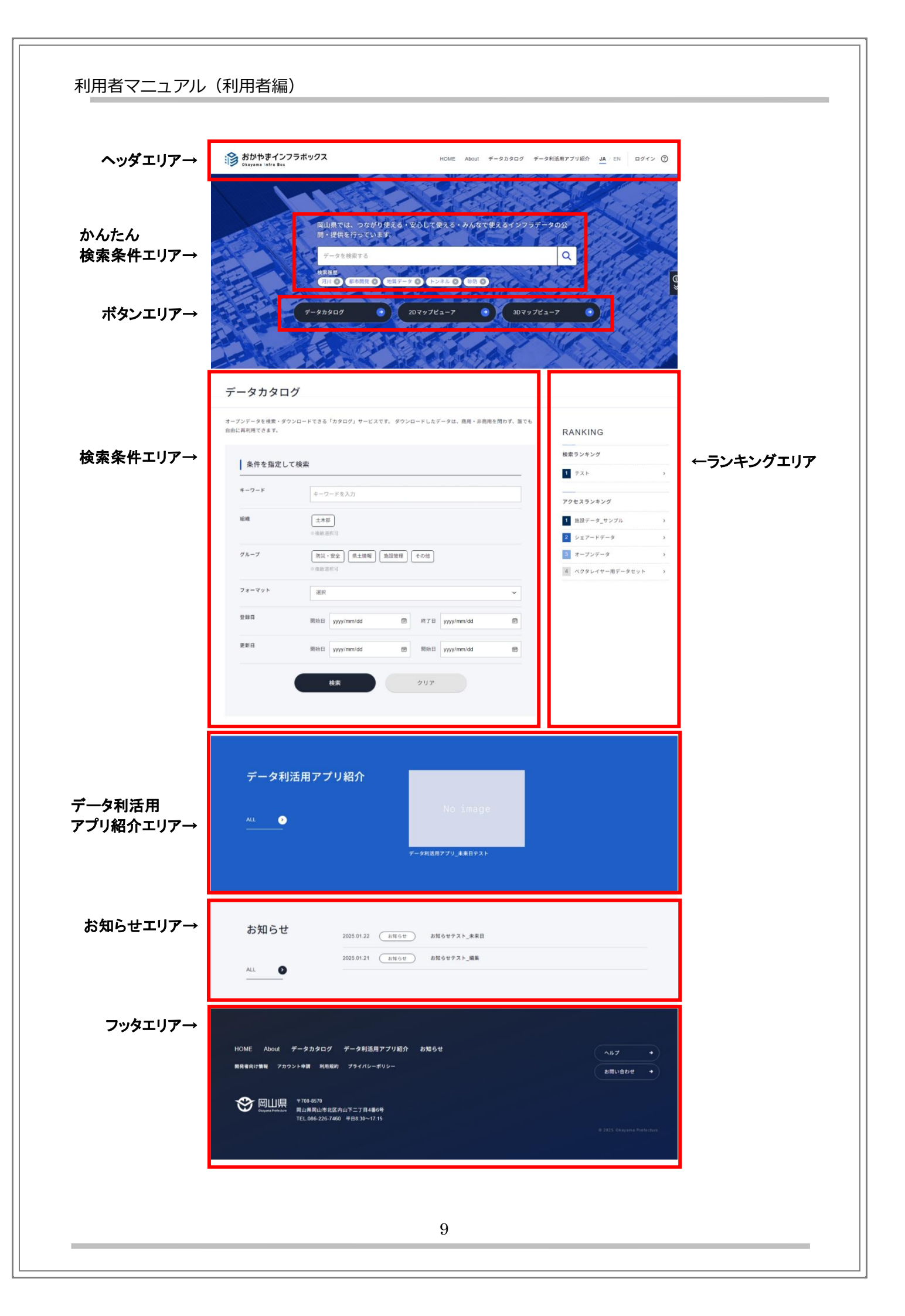

### 2-6. ナビゲーションメニューについて

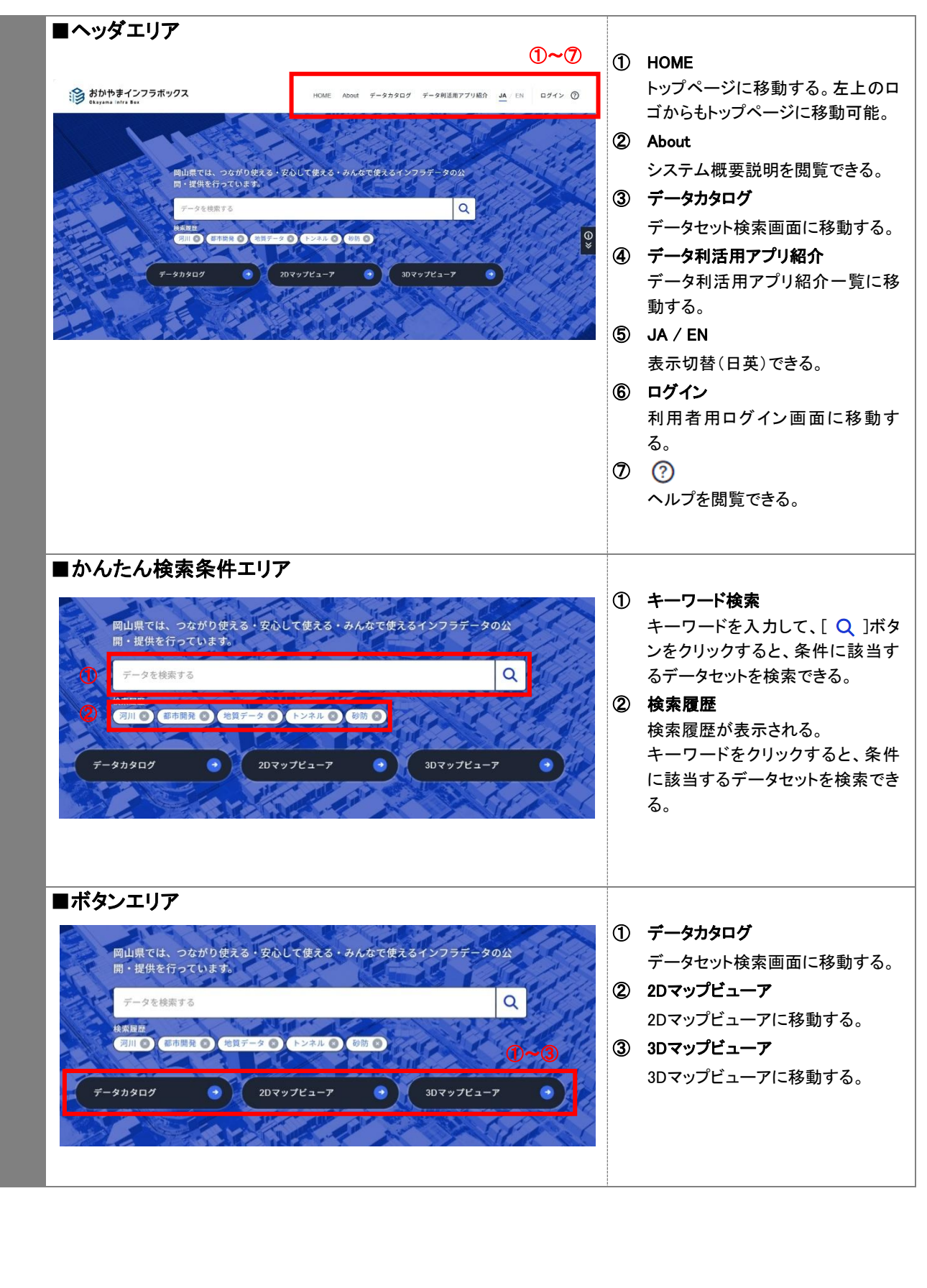

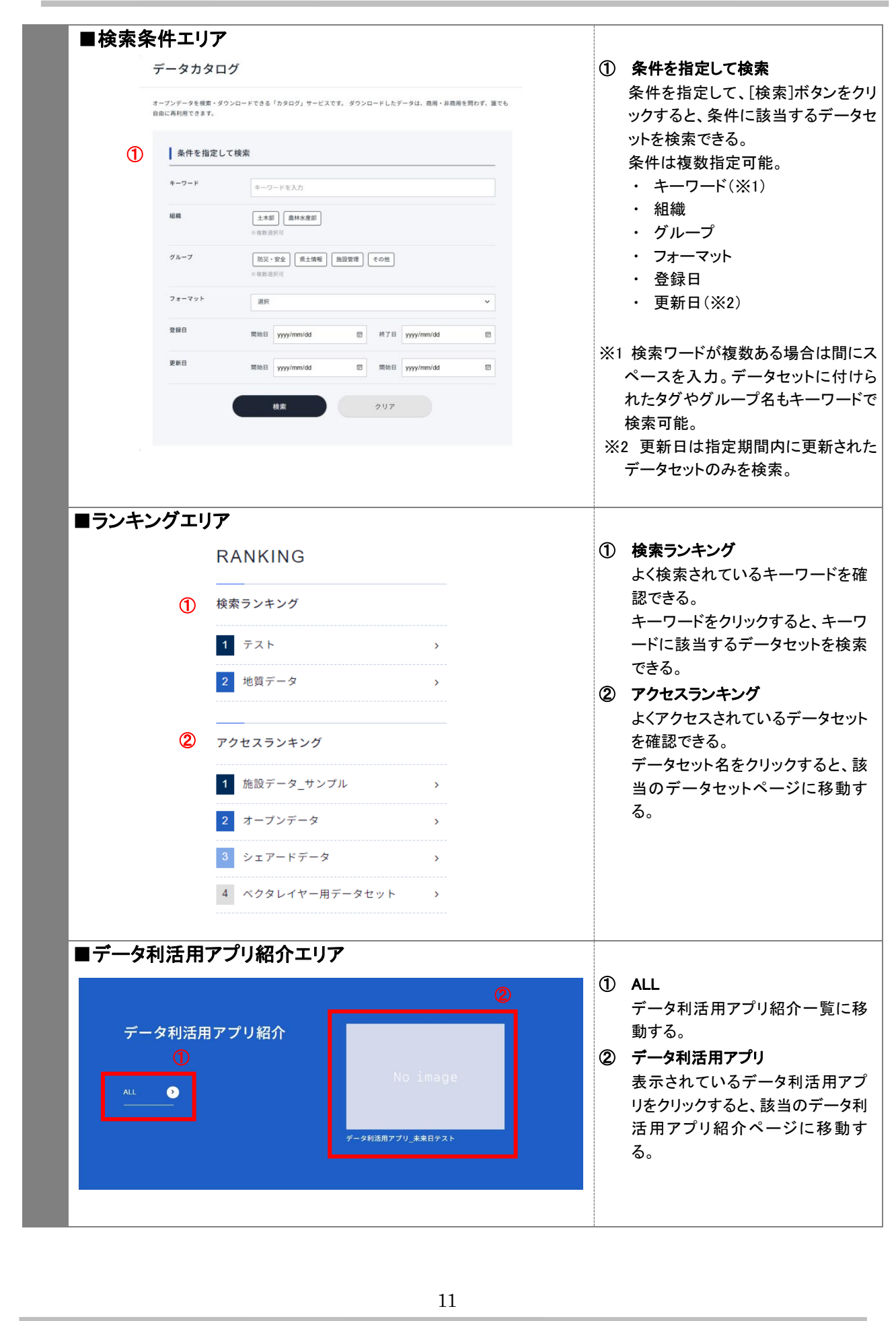

| ■お知らせエリア<br>お知らせ<br>①<br>ALL ②<br>■コックオーリス           | 2                                                                                                    | <ol> <li>ALL<br/>お知らせ一覧に移動する。</li> <li>お知らせ<br/>表示されているお知らせをクリック<br/>すると、該当のお知らせページに<br/>移動する。</li> </ol>                                                                                                    |
|------------------------------------------------------|----------------------------------------------------------------------------------------------------|----------------------------------------------------------------------------------------------------|
| <text><text><text><text></text></text></text></text> | Image: Control of the second second secon | <ol> <li>HOME</li> <li>About</li> <li>データカタログ</li> <li>データ利活用アプリ紹介</li> <li>お知らせ<br/>お知らせ一覧に移動する。</li> <li>開発者向け情報<br/>開発者向け情報を閲覧できる。</li> <li>アカウント申請<br/>シェアードデータを利用するための<br/>アカウント申請画面に移動する。</li> <li>利用規約を閲覧できる。</li> <li>プライバシーポリシー<br/>プライバシーポリシーを閲覧でき<br/>る。</li> <li>ヘルプ<br/>ヘルプを閲覧できる。</li> <li>お問い合わせ<br/>インフラデータに関するご意見・ご<br/>要望を投稿できる。</li> </ol> |

# 3. 操作手順

# 3-1. データカタログ

# 3-1-1. データセットを検索する

| ・ データ                                                                                                    | マカタログ                                                                                                    |                                                                                       | ットを検索できる。                                                                                                    |
|----------------------------------------------------------------------------------------------------|----------------------------------------------------------------------------------------------------|---------------------------------------------------------------------------------------|----------------------------------------------------------------------------------------------------|
| HOME データカクログ          ●       条件を指定し         ホーワード       組織         グループ       フォーマット         登録日       更新日         ・ 検索ワードゲ曜正       ・ データセットにで         ・ 検索ワードゲ曜正       ・ データセットにで         ・ 検索ワードゲ曜正       ・ データセットにで         ・ 検索ワードゲ曜正       ・ アータセットにで | Image: state in the state in the state | RANKING       ③         現素ランキング       ①         ①       テスト 、         ②       地質データ 、 | <ul> <li>条件は複数指定可能。</li> <li>キーワード(※1)</li> <li>組織</li> <li>グループ</li> <li>フォーマット</li> <li>登録日</li> <li>更新日(※2)</li> <li>※1 検索ワードが複数ある場合は間パペースを入力。データセットに付けれたタグやグループ名もキーワー検索可能。</li> <li>※2 更新日は指定期間内に更新されデータセットのみを検索。</li> <li>② タグから探す<br/>タグー覧から、タグを選択すると語タグを付与されたデータセットが根できる。</li> <li>③ 検索ランキングよく検索されているキーワードを研できる。</li> </ul> |

| 検索結果 :5ウヤのデータセットが見つかりました         | ③再検索         ① データセット検索結果=           条件に該当するデータ |
|----------------------------------|-------------------------------------------------|
| 5件 ① ② 87件数 30 ~                 | ユキボラ(1)         ータセット一覧が表示さ                     |
| ▲ 閲覧制限テストデータセット<br>シェアードデータのテスト  | 2 詳細表示するデータセ                                    |
| KUL                              | () データセットを選択する                                  |
| 施設データーサンブル<br>マーカー登録用のサンブルデータです。 | <sup>通馬整備課 (0)</sup> に移動する。                     |
| ベクタレイヤー用データセット                   | <sup>测膜(0)</sup> ③ 再検索                          |
| test<br>Zup                      | bxx865ま(0)     組織、グループ、タグこ                      |
| ● シェアードデータ                       | ット件数が表示される。                                     |
| GAV                              | 選択すると、再検索で表                                     |
| オープンデータ<br>説明                    | ・組織、グループ、タ                                      |
| CEN                              | 建築指導課(0)                                        |
|                                  | 建築留橋課(0)                                        |
|                                  | 住宅課(0)                                          |
|                                  | 出先 (0)                                          |
|                                  | 展标水理部 (0)                                       |
|                                  |                                                 |
|                                  | 对外题略推遗置(0)                                      |
|                                  |                                                 |
|                                  | <i>91</i> -7 ^                                  |
|                                  | 防災・安全 (1)                                       |
|                                  |                                                 |
|                                  | ₹09∰ (2)                                        |
|                                  |                                                 |
|                                  | <i>91</i> ^                                     |
|                                  | 地質データ (2)                                       |
|                                  | 時法・安全・環境 (1)                                    |
|                                  | その他テータ (2)                                      |

# 3-1-2. データセット・リソース詳細を表示・ダウンロードする(閲覧許可あり)

| ₿)、リソースー <sup>¶</sup><br>★ <b>スポーク</b> トッ! |
|--------------------------------------------|
| +7- 5                                      |
|                                            |
| 9 97-929r                                  |
| 選択するとリソー                                   |
| 動する。                                       |
| ノロード                                       |
| -スがある場合、                                   |
| ダウンロードでき                                   |
| ト情報から再検                                    |
| から再検索でき                                    |
| グループ、タグ                                    |
|                                            |
| 一覧に戻る。                                     |
|                                            |
|                                            |

| <b>∎</b> ! | リソース詳細                                                                    | を表示                                    | する                                                           | 【閲覧                                                                         | 訂訂       | がある場合】                            |        |                                    | ~                                                                 |                                                       |
|------------|---------------------------------------------------------------------------|----------------------------------------|--------------------------------------------------------------|-----------------------------------------------------------------------------|----------|-----------------------------------|--------|------------------------------------|-------------------------------------------------------------------|-------------------------------------------------------|
| 1          | D 施設データ_サンフ                                                               | <sup>リソース</sup><br>施設データ_サンプル          |                                                              |                                                                             |          |                                   |        | Û                                  | <ol> <li>リソース詳細<br/>選択したリソースの説明(リソース<br/>報)ファイルが表示される。</li> </ol> |                                                       |
|            | リソース情報                                                                    |                                        |                                                              |                                                                             |          |                                   |        |                                    | 2                                                                 | ファイルのプレビュー                                            |
|            | 最終更新                                                                      | 7                                      | 2025-01-27                                                   |                                                                             |          |                                   |        |                                    | Ŭ                                                                 | ファイルのプレビューが表示される                                      |
|            | 作成日                                                                       | \$                                     | 2025年01月2                                                    | 23日                                                                         |          |                                   |        |                                    |                                                                   | (CSV、PDFのみ)                                           |
|            | 形式                                                                        | ¢                                      | csv                                                          |                                                                             |          |                                   |        |                                    |                                                                   | ※CSVはプレビューボタンから確認。                                    |
|            | ファイルサイズ                                                                   | 形式 CSV<br>ファイルサイズ 55640 (単位 バイト)       |                                                              |                                                                             |          |                                   |        |                                    |                                                                   |                                                       |
|            | ファイルサイズ 53640(単位パイト)                                                      |                                        |                                                              |                                                                             |          | 3                                 | ダウンロード |                                    |                                                                   |                                                       |
|            | 使用言語                                                                      | )                                      | pn (日本語)                                                     | .//1 F)                                                                     |          |                                   |        |                                    | 3                                                                 | <b>ダウンロード</b><br>リソースをダウンロードする                        |
| ١.         | 使用言語<br>ライセンス<br>ファイルのプレビュ                                                |                                        | pn (日本語)<br>クリエイティ                                           | ·ブ・コモンズ表:                                                                   | Ŧ        |                                   |        | 2                                  | 3                                                                 | ダウンロード<br>リソースをダウンロードする。<br><b>戻る</b><br>データセット詳細に戻る  |
|            | 使用言語<br>ライセンス<br>ファイルのプレビュ<br>+-ワードを入力                                    | -                                      | pn (日本語)<br>クリエイティ                                           | ·ブ・コモンズ表;                                                                   | <b>T</b> |                                   |        | 2                                  | 3                                                                 | ダウンロード<br>リソースをダウンロードする。<br><b>戻る</b><br>データセット詳細に戻る。 |
|            | 使用言語       ライセンス       ファイルのプレビュ       キーワードを入力       全国地方公共団体コ           | -<br>-<br>1D 0                         | pn (日本語)<br>クリエイティ<br>名章                                     | ハイト)<br>- ブ・コモンズ表:<br>名称 ≎                                                  | 〒<br>名称○ | 所在地_全面地方公共回体口\$                   | ĒŢ≎    | 2                                  | 3                                                                 | ダウンロード<br>リソースをダウンロードする。<br><b>戻る</b><br>データセット詳細に戻る。 |
|            | 使用言語<br>ライセンス<br>ファイルのプレビュ<br><sup>年ーワードを入力</sup><br>全面地方公共団体コ。<br>332020 | ID 0                                   | pn (日本語)<br>クリエイティ<br>名 ⇒<br>倉<br>敷<br>東<br>小<br>学<br>校      | スパイト)<br>ブ・コモンズ表が<br>名称0<br>クラシキ<br>ロウガッ<br>コウ                              | 示<br>名称0 | 所在地_全面地方公共团体コ0<br>332020          | ¥7¢    | <b>2</b><br>所<br>形                 | 3                                                                 | ダウンロード<br>リソースをダウンロードする。<br><b>戻る</b><br>データセット詳細に戻る。 |
|            | 使用言語<br>ライセンス<br>ファイルのプレビュ<br>年-ワードを入力<br>全国地方公共団体コ 0<br>332020           | ID 0<br>00000000<br>1<br>00000000<br>2 | pn (日本語)<br>クリエイティ<br>名 ©<br>倉敷<br>東<br>小学校<br>倉敷<br>西<br>小学 | パイト)<br>ブ・コモンズ表が<br>名称の<br>クラシキ<br>とガシショ<br>コウ<br>クラシキ<br>ニシショ<br>ウガッコ<br>つ | 示<br>名称9 | 所在地_金面地方公共团体コ<br>332020<br>332020 | ₽J¢    | <b>②</b><br>所<br>同<br>形:<br>同<br>史 | 3                                                                 | ダウンロード<br>リソースをダウンロードする。<br><b>戻る</b><br>データセット詳細に戻る。 |

# 3-1-3. データセットの閲覧申請をする

| ■閲覧申請する【閲覧計<br>検索結果:5005-9セット | F可がない場合、申請中の場合】 | シェアードデータを閲覧するためには、事<br>前にアカウント申請し、閲覧申請、申請許<br>可後にログインする必要があります                                                                 |
|-------------------------------|-----------------|----------------------------------------------------------------------------------------------------|
| 5 件                           | 表示件数 30 V<br>①  | <ul> <li>(1) 検索結果一覧</li> <li>条件に該当するデータセット件数、</li> <li>データセット一覧が表示される。</li> <li>閲覧申請が必要なデータには鍵の</li> <li>マークが表示される。</li> </ul> |

| データセット                                                                                               | - タ                                                                                                    |   | ② シェアードデータ詳細<br>シェアードデータの説明(データセット情報)が表示される。                                                           |
|----------------------------------------------------------------------------------------------------|----------------------------------------------------------------------------------------------------|---|----------------------------------------------------------------------------------------------------|
| データセット情報                                                                                             |                                                                                                    |   | リソース一覧は表示されない。                                                                                         |
| タイトル                                                                                                 | シェアードデータ                                                                                                    |   | ③ ログインして間覧を申請                                                                                          |
| 組織名                                                                                                  | <u>トップ組織</u>                                                                                                    |   | 「ログイン」をクリックする。                                                                                         |
| 作成者                                                                                                  | トップ組織                                                                                                    |   |                                                                                                    |
| リリース日                                                                                                | 2025-01-23                                                                                                    |   | ※アカウントを申請する場合は[アカ                                                                                      |
| グループ                                                                                                 | 防災・安全                                                                                                    |   | ウント]をクリックする。                                                                                           |
| タグ                                                                                                   | <u>而法,安全,遵统</u>                                                                                                    |   |                                                                                                    |
| ■<br>■<br>間覧には申<br>■<br>開覧するには、                                                                      | <sup>700</sup> 景です。<br><u>ログイン</u> が4異です。ログイン情報をお持ちでない方は、 <u>アカウント</u> を申請してください。<br>3                                                     |   |                                                                                                    |
|                                                                                                    |                                                                                                    |   | ④ ログイン                                                                                                 |
| ×-                                                                                                   | ロクイン<br>-ルアドレス                                                                                                    |   | ー<br>ログインページに移動する。<br>メールアドレスとパスワードを入力し                                                                |
|                                                                                                    |                                                                                                    |   | とログインする。                                                                                               |
| 13                                                                                                   | <b>パワード</b>                                                                                                    |   | ※利用申請は後述(3-5-1 利用申請)                                                                                   |
|                                                                                                    |                                                                                                    |   |                                                                                                    |
|                                                                                                    | <u>パスワードをお忘れの場合</u>                                                                                                    |   |                                                                                                    |
|                                                                                                    | <u>バスワードをお忘れの場合</u><br>ログイン                                                                                                    | • |                                                                                                    |
|                                                                                                    | <u>パスワードをお忘れの場合</u><br>ログイン<br>アカウントをお持ちでない方<br><b>アカウント申請</b>                                                                             | • |                                                                                                    |
|                                                                                                    | <u>パスワードをお忘れの場合</u><br>ログイン<br>アカウントをお持ちでない方<br>アカウント申請<br><u>HOME</u>                                                                     | • |                                                                                                    |
| 7-9±9ト<br>♠ シェアード7                                                                                   | <u>パスワードをお忘れの場合</u><br>ログイン<br>アカウントをお持ちでない方<br>アカウント申請<br><u>HOME</u>                                                                     | • | ⑤ シェアードデータ詳細                                                                                           |
| データセット<br>● シェアードラ<br>説明です。                                                                          | <u>パスワードをお忘れの場合</u><br>ログイン<br>アカウントをお持ちでない方<br>アカウント申請<br><u>HOME</u>                                                                     | • | <ul> <li>5) シェアードデータ詳細</li> <li>ログイン後、データセット詳細画面に</li> </ul>                                           |
| データセット<br>● シェアードラ<br>説明です。<br>データセット情報                                                              | <u>パスワードをお忘れの場合</u><br>ログイン<br>アカウントをお持ちでない方<br>アカウント申請<br><u>HOME</u>                                                                     |   | <ul> <li>ジェアードデータ詳細</li> <li>ログイン後、データセット詳細画面に<br/>表示される[閲覧を申請する]ボタンを</li> </ul>                       |
| データセット<br>▲ シェアードラ<br>説明です。<br>データセット債報<br>タイトル                                                      | <u>パスワードをお忘れの場合</u><br>ログイン<br>アカウントをお持ちでない方<br>アカウント申請<br><u>HOME</u><br>*-タ                                                              |   | <ol> <li>シェアードデータ詳細<br/>ログイン後、データセット詳細画面に<br/>表示される[閲覧を申請する]ボタンを<br/>クリックする。</li> </ol>                |
| データセット<br>● シェアードラ<br>取用です。<br>データセット情報<br>タイトル<br>磁電名                                               | <u>パスワードをお忘れの場合</u><br>ログイン<br>アカウントをお持ちでない方<br>アカウント申請<br><u>HOME</u><br>*-タ<br>シェアードデータ<br>トェア開業                                         |   | <ol> <li>シェアードデータ詳細<br/>ログイン後、データセット詳細画面に<br/>表示される[閲覧を申請する]ボタンを<br/>クリックする。</li> </ol>                |
| データセット<br>● シェアードラ<br>取用です。<br>データセット情報<br>タイトル<br>相端名<br>作成者<br>出出。ここ                               | <u>パスワードをお忘れの場合</u><br>ログイン<br>アカウントをお持ちでない方<br>アカウント申請<br>HOME<br>タ<br>タ                                                                  |   | 5) <b>シェアードデータ詳細</b><br>ログイン後、データセット詳細画面に<br>表示される[閲覧を申請する]ボタンを<br>クリックする。                             |
| データセット<br>■ シェアードラ<br>説明です。<br>データセット情報<br>タイトル<br>組織名<br>作成者<br>リリース日<br>グループ                       | <u>パスワードをお忘れの場合</u><br>ログイン<br>アカウントをお持ちでない方<br>アカウント申請<br><u>HOME</u><br>・<br>・<br>・<br>・<br>・<br>・<br>・<br>・<br>・<br>・<br>・<br>・<br>・    |   | <ol> <li>シェアードデータ詳細<br/>ログイン後、データセット詳細画面に<br/>表示される[閲覧を申請する]ボタンを<br/>クリックする。</li> </ol>                |
| データセット<br>● シェアードラ<br>説明です。<br>データセット情報<br>タイトル<br>編編名<br>作成者<br>リリース日<br>グループ<br>タグ                 | <u>パスワードをお忘れの場合</u><br>ログイン<br>アカウントをお持ちでない方<br>アカウント申請<br><u>HOME</u><br>*-タ<br>*-タ<br>*-タ<br>シェアードデータ<br>トップ順順<br>2025-01-23<br>読足・安全・単載 |   | <ul> <li>シェアードデータ詳細</li> <li>ログイン後、データセット詳細画面に</li> <li>表示される[閲覧を申請する]ボタンを</li> <li>クリックする。</li> </ul> |
| データセット<br>● シェアードラ<br>取用です。<br>データセット情報<br>タイトル<br>構識名<br>作成者<br>リリース日<br>グループ<br>タグ<br>開覧には中国が必要です。 | パスワードをお忘れの場合         ログイン         アカウントをお持ちでない方         アカウント申請         上〇ME         ・・・・・・・・・・・・・・・・・・・・・・・・・・・・・・・・・・・・                  |   | <ul> <li>シェアードデータ詳細</li> <li>ログイン後、データセット詳細画面に<br/>表示される[閲覧を申請する]ボタンを<br/>クリックする。</li> </ul>           |
| データセット<br>● シェアードラ<br>辺町です。<br>データセット情報<br>タイトル<br>磁電<br>りリース日<br>グループ<br>タグ<br>開覧には申請が必要です。         | バスワードをお忘れの場合 アカウントをお持ちでない方 アカウント申請 ・・・・・・・・・・・・・・・・・・・・・・・・・・・・・・・・・・                                                                      |   | 5 <b>シェアードデータ詳細</b><br>ログイン後、データセット詳細画面に<br>表示される[閲覧を申請する]ボタンを<br>クリックする。                              |

| <sup>データセット</sup><br>● シェアードデータ                           |                                                                                                    | ⑥ シェアードデータ詳細<br>「閲覧申請中です。しばらくお                                                                                                    |
|-----------------------------------------------------------|----------------------------------------------------------------------------------------------------|----------------------------------------------------------------------------------------------------|
| 説明です。                                                     |                                                                                                    | ださい。」というメッセージに変わ                                                                                                    |
| データセット情報                                                  |                                                                                                    | ※「閲覧由請を行いま」た 」と                                                                                                    |
| タイトル                                                      | シェアードデータ                                                                                                    | べ、協見千明を行いよした。」この                                                                                                    |
| 組織名                                                       | トップ組織                                                                                                    | されます                                                                                                    |
| 作成者                                                       | トップ組織                                                                                                    |                                                                                                    |
| リリース日                                                     | 2025-01-23                                                                                                    |                                                                                                    |
| グループ                                                      | 防災・安全                                                                                                    |                                                                                                    |
| タグ                                                        | <u>司法,安全,</u> 環境                                                                                                    |                                                                                                    |
|                                                           |                                                                                                    | 6                                                                                                    |
| 開始には由時が必要です 「開始を由!                                        | 博する」 実力 いた 御上 て 田晴上 てく ちょうい                                                                                                    |                                                                                                    |
| 閲覧には申請が必要です。 「閲覧を申!<br>閲覧申請を行いました。                        | 崩する」ボタンを押して単加してください。<br>※閲覧申請中です。しばらくお待ちください。                                                                                                    |                                                                                                    |
| 閲覧には申請が必要です。「閲覧を申!<br>閲覧申請を行いました。                         | ☆茶る」ボダンを押して単消してください。<br>◇閲覧申請中です。しばらくお待ちください。                                                                                                    |                                                                                                    |
| 開催には中国が必要です。「開催を中」<br>開催中請を行いました。<br>データセット<br>■ シェアードデータ | ☆する」ボタンを押して申請してください。<br>※閲覧申請中です。しばらくお待ちください。                                                                                                    | 【承認後】<br>⑦ ミュエマ→ビデーク詳細                                                                                                    |
| 開致には中語が必要です。「開致を中i<br>開致中語を行いました。                         | ☆第53」ボダンを押して申消してください。<br>◇閲覧申請中です。しばらくお待ちください。                                                                                                    | 【承認後】<br>(⑦ シェアードデータ詳細<br>リソーマー覧がま示され、閲覧                                                                                                    |
| 開催には中国が必要です。「開催を中!<br>開催申請を行いました。<br>データセット               | ☆茶る」ボダンを押して単消してください。<br>◇閲覧申請中です。しばらくお待ちください。                                                                                                    | 【承認後】<br>⑦ シェアードデータ詳細<br>リソース一覧が表示され、閲覧                                                                                                    |
| 開催には中国が必要です。「開催を中」<br>開催中請を行いました。<br>■                    | ☆する」ボタシを押して単加してください。<br>○閲覧申請中です。しばらくお待ちください。<br>シエアードデータ                                                                                                    | 【承認後】<br>⑦ シェアードデータ詳細<br>リソース一覧が表示され、閲覧<br>ンロードが可能になる。<br>                                                                                                    |
| 開致には中国が必要です。「開致を中i<br>開致申請を行いました。                         | ●閲覧申請中です。しばらくお待ちください。 ●閲覧申請中です。しばらくお待ちください。 シェアードデータ トップ回覧                                                                                                    | 【承認後】<br>⑦ シェアードデータ詳細<br>リソース一覧が表示され、閲覧<br>ンロードが可能になる。<br>承認後、承認メールが送信され                                                                                                    |
| 開致には中語が必要です。「開致を中i<br>開致申請を行いました。                         | 申閲覧申請中です。しばらくお待ちください。          申閲覧申請中です。しばらくお待ちください。         レンアードデータ         トップ閲覧                                                                                                    | 【承認後】<br>⑦ シェアードデータ詳細<br>リソース一覧が表示され、閲覧<br>ンロードが可能になる。<br>承認後、承認メールが送信され                                                                                                    |
| 開催には中語が必要です。「開催を中i<br>開催中語を行いました。                         | ●閲覧申請中です、しばらくお待ちください、 ●閲覧申請中です、しばらくお待ちください、 シェアードデータ トップ閲覧 トップ閲覧 2025-01-23                                                                                                    | 【承認後】<br>⑦ シェアードデータ詳細<br>リソース一覧が表示され、閲覧<br>ンロードが可能になる。<br>承認後、承認メールが送信され<br>[おかやまインフラボックス]閲覧申請が承認され、                                                                                                    |
| 開催しは中語が必要です。「開催を中!<br>開催申請を行いました。                         | <ul> <li>●閲覧申請中です、しばらくお待ちください、</li> <li>●閲覧申請中です、しばらくお待ちください、</li> <li>シェアードデータ</li> <li>シェアードデータ</li> <li>シェア活動</li> <li>トップ制動</li> <li>2025-01-23</li> <li>高次・変全</li> </ul>                                                                                                    | 【承認後】<br>⑦ シェアードデータ詳細<br>リソース一覧が表示され、閲覧<br>ンロードが可能になる。<br>承認後、承認メールが送信され<br>[おかやまインフラボックス]閲覧申請が承認され、<br>聞ロインフラボックス]閲覧申請が承認され、<br>聞ロインフラボックス, roo-reglydi-bac.pref.dogyma.jpv<br>100 *<br>*********************************                                                                                                    |
| 開催には中国が必要です。「開催を中日<br>開催申請を行いました。                         | <ul> <li>●開覧申請中です。しばらくお待ちください。</li> <li>●開覧申請中です。しばらくお待ちください。</li> <li>シエアードデータ</li> <li>シェアン開催</li> <li>2025-01-23</li> <li>加工:正定</li> <li>川上:正定::</li> <li>川上:正定::</li> </ul>                                                                                                    | 【承認後】         ⑦ シェアードデータ詳細         リソース一覧が表示され、閲覧         ンロードが可能になる。         承認後、承認メールが送信され         [おかやまインフラボックス]閲覧申請が承認され、         [いつつボックス]閲覧申請が承認され、         「おかやまインフラボックス]閲覧申請が承認され、         「オージティク(明4)を町)の原則中語が承認されました。         アージティン         アージティン         「おい                                                                                                    |
| 開催には中国が必要です。「開催を中」<br>開催中語を行いました。                         | <ul> <li>・ 開気申請中です、しばらくお持ちください。</li> <li>・ 一 一 一 一 一 一 一 一 一 一 一 一 一 一 一 一 一 一 一</li></ul>                                                                                                    | (アンジェアードデータ詳細)         リソース一覧が表示され、閲覧         シロードが可能になる。         承認後、承認メールが送信され         (ためやまインフラボックス)閲覧申請が承認され         (ためやまインフラボックス)閲覧申請が承認され         (ためやまインフラボックス)閲覧申請が承認され         (ためやまインフラボックス)閲覧申請が承認され         (ためやまインフラボックス)         (ためやまインフラボックス)         (ためやまインフラボックス)         (ためやまく)         (ため・)         (ため・)         (ため・)         (ため・)         (ため・)         (ため・)         (ため・)         (ため・)         (ため・)         (ため・)         (ため・)         (ため・)         (ため・) |
| 開催には中国が必要です。「開催を中日<br>開催申請を行いました。                         | <ul> <li>●開覧申請中です。しばらくお待ちください。</li> <li>●開覧申請中です。しばらくお待ちください。</li> <li>シエアードデータ</li> <li>シェアン開催</li> <li>シロン目前</li> <li>トッフ開催</li> <li>202501-23</li> <li>二二二二二</li> <li>二二二二</li> <li>二二二二</li> <li>二二二二</li> <li>二二二二</li> <li>二二二二</li> <li>二二二</li> <li>二二二</li> <li>二二二</li> <li>二二二</li> <li>二二二</li> <li>二二二</li> <li>二二二</li> <li>二二二</li> <li>二二二</li> <li>二二二</li> <li>二二二</li> <li>二二二</li> <li>二二二</li> <li>二二二</li> <li>二二二</li> <li>二二二</li> <li>二二二</li> <li>二二</li> <li>二二</li> <li>二二<!--</td--><td>【承認後】         ⑦ シェアードデータ詳細         リソース一覧が表示され、閲覧         ンロードが可能になる。         承認後、承認メールが送信され         [おかやまインフラボックス]閲覧申請が承認され         開いてシフラホックス]閲覧申請が承認され         「おかやまインフラボックス]閲覧申請が承認され         「おかやまインフラボックス]閲覧申請が承認され         「オープンデータ (申請を書)の の歴事時所) ーー<br/>データけンド シェアードデータ<br/>(0000-00003)</td></li></ul> | 【承認後】         ⑦ シェアードデータ詳細         リソース一覧が表示され、閲覧         ンロードが可能になる。         承認後、承認メールが送信され         [おかやまインフラボックス]閲覧申請が承認され         開いてシフラホックス]閲覧申請が承認され         「おかやまインフラボックス]閲覧申請が承認され         「おかやまインフラボックス]閲覧申請が承認され         「オープンデータ (申請を書)の の歴事時所) ーー<br>データけンド シェアードデータ<br>(0000-00003)                                                                                                    |

3-2. マップビューア

## 3-2-1. 2D マップビューアを表示する

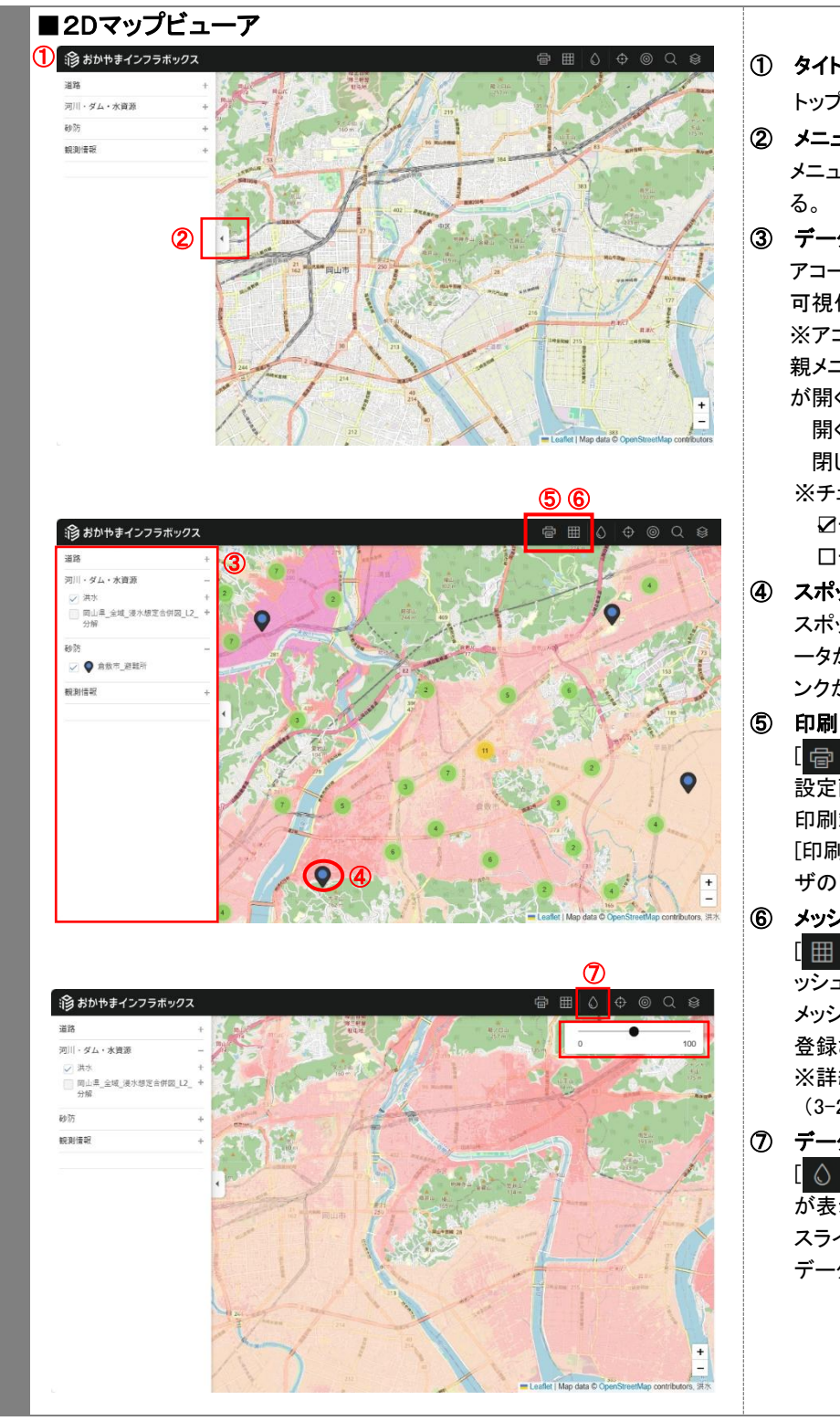

- ① タイトルロゴ トップページに移動する。
- ② メニューの表示・非表示 メニューの表示・非表示を切り替え る。
- ③ データの選択
   アコーディオンメニューを開き
   可視化するデータを選択する。
   ※アコーディオンメニュー
   親メニューをタッチすると子メニュー
   が開くメニュー
   開くボタン:フラス(+)
   閉じるボタン:マイナス(-)
   ※チェックボックスに
   ジチェックを入れると表示
   ロチェックをはずすと非表示
- ④ スポット選択
   スポットを選択すると、属性や元デ
   ータが登録されているリソースのリ

ータか登録されているリソースのリ ンクが表示される。

- 「マルマ」 「一」」をクリックすると、印刷範囲 設定画面が表示される。 印刷範囲、拡大縮小率を調整し、 [印刷する]をクリックするとブラウ ザの印刷画面が表示される。
- (6) メッシュ
   「●●●」をクリックすると、地図上にメッシュが表示される。
   メッシュをクリックするとその図郭に
   登録されたデータが表示される。
   ※詳細は後述
   (3-2-2 メッシュ・データを選択する)
- データ不透明度
   [○]をクリックすると、スライダーが表示される。
   スライダーをドラッグすると、表示

データの不透明度を変更できる。

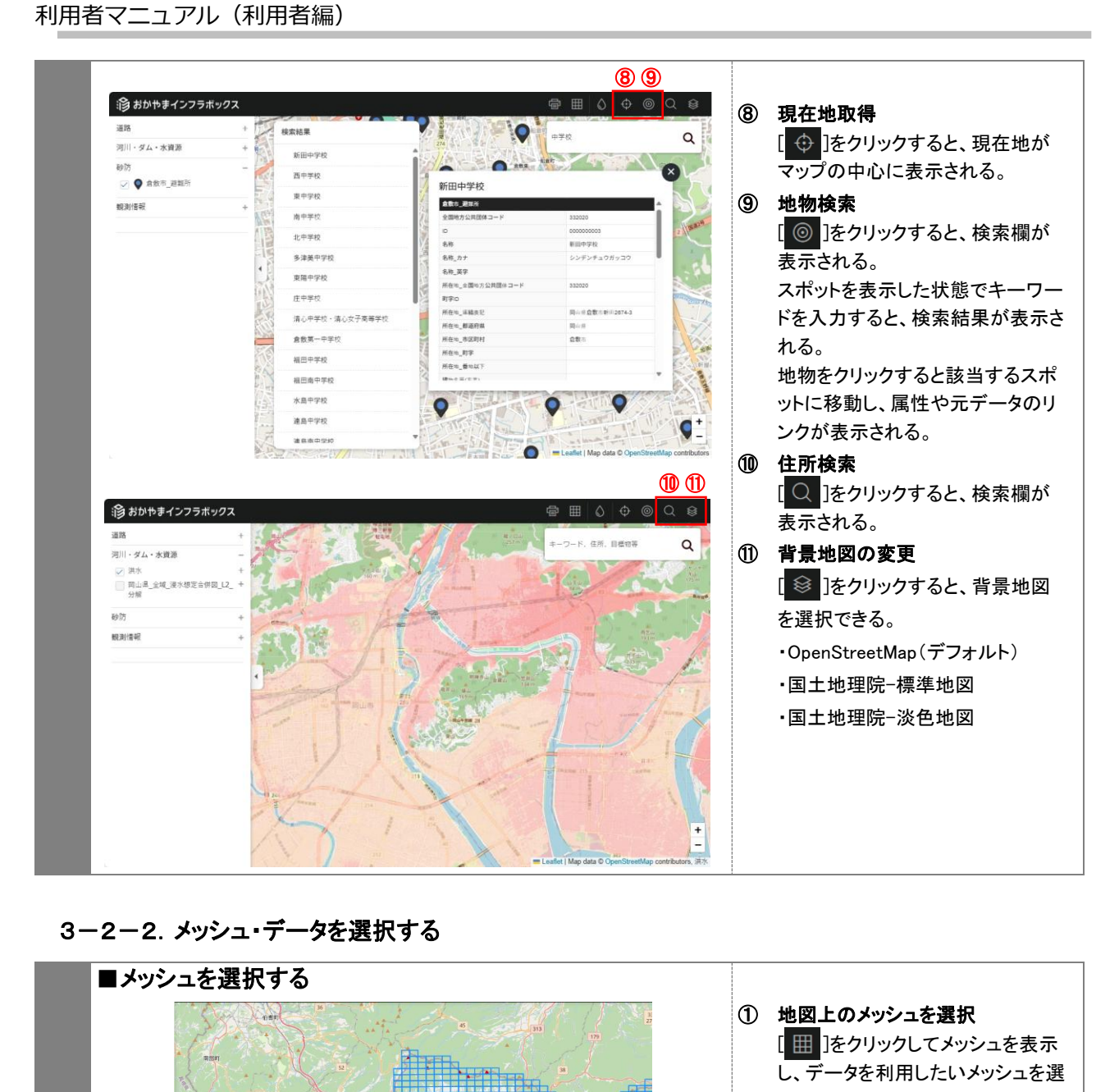

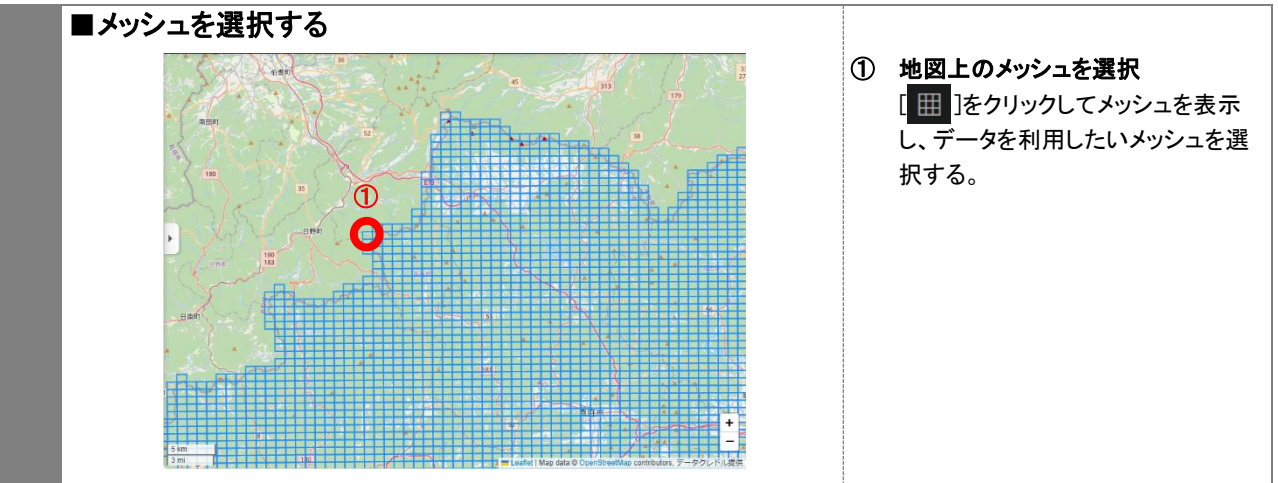

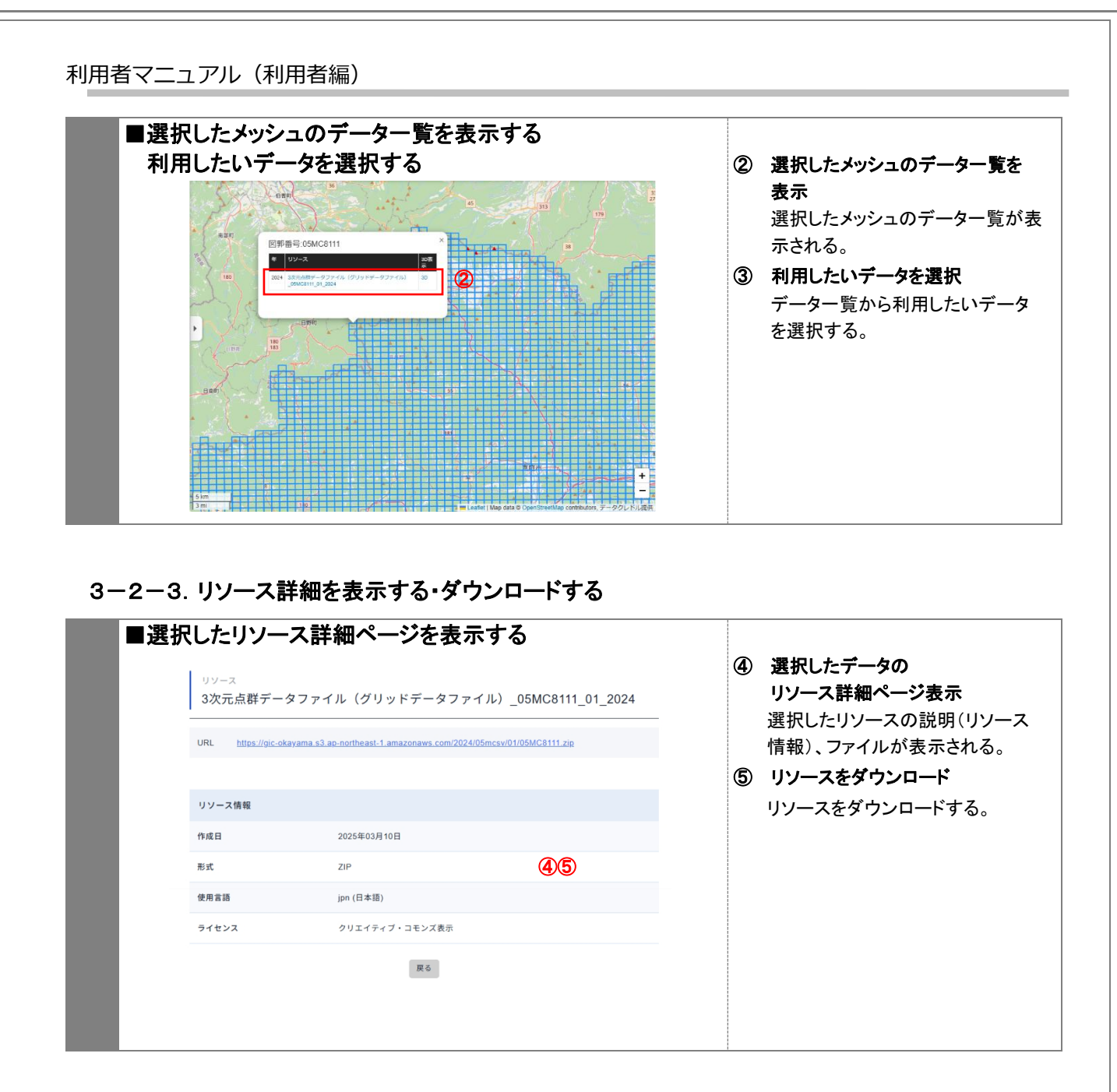

3-2-4. 3D マップビューアを表示する

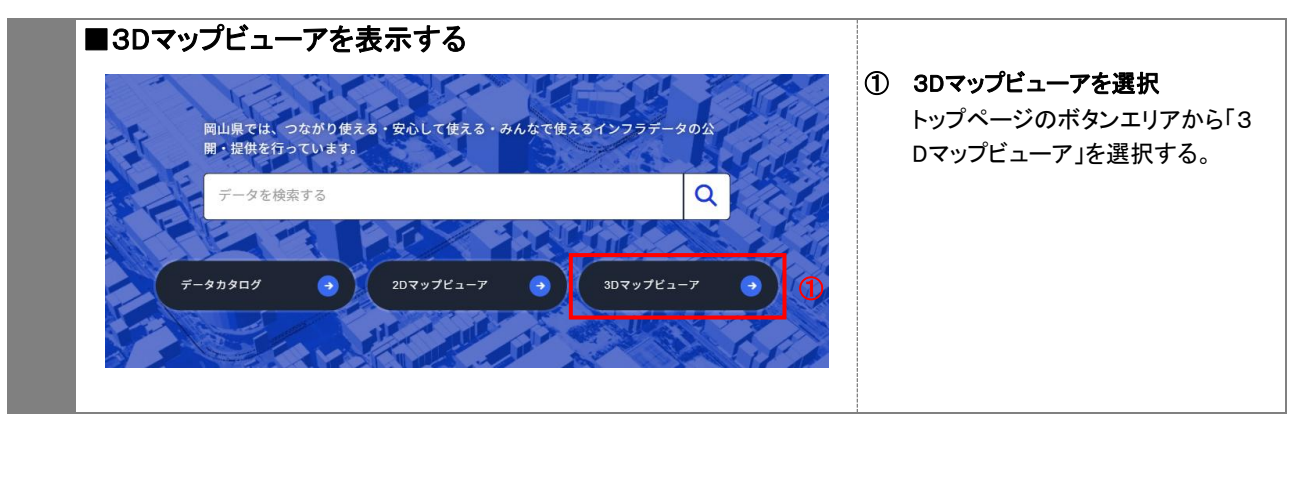

| ・ データ利活用アプリ紹介                                                                                                    |                                                                                                    |
|----------------------------------------------------------------------------------------------------|----------------------------------------------------------------------------------------------------|
| 1000 ( データデエモアプジレビューア)       カテゴリ         フフリマーレン       アフリマーレン         レレビリン       ローク         レレビリン       ローク         レ       ローク         レ       ローク         レ       ローク         レ       ローク         レ       ローク         レ       ローク         レ       ローク         レ       ローク         レ <td< th=""><th><ul> <li>(2) 3Dマックビューアを選択</li> <li>データ利活用アプリ紹介画面から「3Dマップビューア」を選択する。</li> <li>,</li> <li>,</li> </ul></th></td<> | <ul> <li>(2) 3Dマックビューアを選択</li> <li>データ利活用アプリ紹介画面から「3Dマップビューア」を選択する。</li> <li>,</li> <li>,</li> </ul> |
| RURL BURRARRRR DUDOU<br>THUR BURRARRR BUDOU OT (HREUDOULST)                                                                                                    | 3 図郭を選択<br>マップに表示されたメッシュから作意の図郭をクリックし、「3Dマップ<br>ユーアで表示する」をクリックする                                     |
| <image/>                                                                                                    | <ul> <li>③ 3Dマップビューアを表示<br/>選択した図郭を中心とした3Dマップビューアが表示される。</li> </ul>                                  |

# 3-3. お知らせ

|                                                                                                    |                                                                               | Ո                        | お知らせ一覧表示                                                                         |
|----------------------------------------------------------------------------------------------------|-------------------------------------------------------------------------------|--------------------------|----------------------------------------------------------------------------------|
|                                                                                                    |                                                                               | Ŭ                        | フッタエリアのお知らせを選択す                                                                  |
| HOME   AND 5 th                                                                                                    | 0                                                                             |                          | とお知らせ一覧ページに移動                                                                    |
| 2025.01.22 お知らせ お知らせテスト 未来日                                                                                                    | カテゴリ                                                                          |                          | a.                                                                               |
| 2025 01 21 (Alliott Alliott FX) ##                                                                                                    | <b>#</b> ≪τ →                                                                 |                          | 。。<br>※トップページにも新着お知らせ                                                            |
|                                                                                                    | お知らせ >                                                                        |                          | 表示                                                                               |
|                                                                                                    | #正報告 >                                                                        | 2                        | お知らせカテゴリ切り替え                                                                     |
|                                                                                                    | 3                                                                             | •                        | お知らせカテゴリ(すべて、お知                                                                  |
|                                                                                                    | MRUT(RBU                                                                      |                          | せ、修正報告)を選択できる。                                                                   |
|                                                                                                    |                                                                               | 3                        | アーカイブ                                                                            |
| 0                                                                                                    |                                                                               | Ŭ                        | プルダウンで年を選択し、その年                                                                  |
| HOME About データカタログ データ利活用アプリ紹介 お知らせ                                                                                                    | <b>^</b> #7 +                                                                 |                          | 公開されたお知らせを表示する。                                                                  |
| 調発者同び情報 アガウンド申請 利用取約 フライバシーホリシー                                                                                                    |                                                                               | 1                        |                                                                                  |
|                                                                                                    | Sunrista +                                                                    | 4                        | 詳細を閲覧したいお知らせを選択                                                                  |
| ※ 岡山県 1700-8570<br>■ □ □ ■ □ □ □ □ □ □ □ □ □ □ □ □ □ □ □ □                                                                                                    | 8800878 ·                                                                     | 4                        | <b>詳細を閲覧したいお知らせを選</b> 携<br>一覧から詳細を閲覧したいお知                                        |
| での     で     の     にの     の     の     の     の     の     の     の     の     の     の     の     の     の     の     の     の     の     の     の     の     の     の     の     の     の     の     の     の     の     の     の     の     の     の     の     の     の     の     の     の     の     の     の     の      の      の       の      の      の      の      の      の      の      の      の      の      の      の      の      の      の      の      の      の      の      の      の      の      の      の      の      の      の      の      の      の      の      の      の      の      の      の      の      の      の      の       の      の      の      の      の      の      の      の      の      の      の      の      の      の      の      の      の      の      の      の      の      の      の      の      の      の      の      の      の      の      の      の      の      の      の      の | R 2011. (Hanner Furfahler                                                     | 4                        | 詳細を閲覧したいお知らせを選択<br>一覧から詳細を閲覧したいお知<br>せを選択する。                                     |
| ********************************                                                                                                    | # 2225 Obeyand Prefecture                                                     | 4                        | 詳細を閲覧したいお知らせを選れ<br>一覧から詳細を閲覧したいお知<br>せを選択する。                                     |
| で                                                                                                    | e 3925 Ottopune Frederium                                                     | 4                        | 詳細を閲覧したいお知らせを選択<br>一覧から詳細を閲覧したいお知<br>せを選択する。                                     |
| <ul> <li>※ 回山県 170.4573</li> <li>※ 回山県 100.4573</li> <li>※ 回山県 100.4573</li> <li>※ 回山県 100.4574(0) ※ 日本 30-17.15</li> <li>※ 日本 30-17.15</li> <li>※ 日本 30-17.15</li> </ul>                                                                                                    | © 2223 Okryanik Perfecture                                                    | •                        | <b>詳細を閲覧したいお知らせを選</b><br>一覧から詳細を閲覧したいお知<br>せを選択する。                               |
| ・ 200 00000             ・ 100 0570             ・ 100 0570             ・ 100 0570             ・ 100 0570             ・ 100 0570             ・ 100 0570             ・ 100 0570             ・ 100 0570             ・ 100 0570             ・ 100 0570             ・ 100             ・ 100                                                                                                    | BINLIEDE -                                                                    | (4)                      | <b>詳細を閲覧したいお知らせを選</b><br>一覧から詳細を閲覧したいお知<br>せを選択する。<br>お知らせ詳細表示                   |
| ビア (MULE) 179 577<br>HURRAULT 2.7 11 450<br>HEL 306 225 7460 # HEL 306-77-715     お知らせ詳細を表示する     s 知らせ                                                                                                    | 2 2225 Gragowa Prefestore                                                     | <b>(4)</b><br><b>(5)</b> | 詳細を閲覧したいお知らせを選択<br>一覧から詳細を閲覧したいお知<br>せを選択する。 お知らせ詳細表示 選択したお知らせの詳細ページ             |
|                                                                                                    | © 2023 Grägenne Piefentien                                                    | <b>(()</b>               | 詳細を閲覧したいお知らせを選択<br>一覧から詳細を閲覧したいお知<br>せを選択する。 お知らせ詳細表示<br>選択したお知らせの詳細ページ<br>移動する。 |
| <ul> <li>************************************</li></ul>                                                                                                    | 2225 Obegane Protecture                                                       | ¢<br>5                   | 詳細を閲覧したいお知らせを選択<br>一覧から詳細を閲覧したいお知<br>せを選択する。 お知らせ詳細表示<br>選択したお知らせの詳細ページ<br>移動する。 |
| と この この この この この この この この この この この この この                                                                                                    | 2222 0122002 Professor                                                        | \$                       | 詳細を閲覧したいお知らせを選択<br>一覧から詳細を閲覧したいお知<br>せを選択する。 お知らせ詳細表示<br>選択したお知らせの詳細ページ<br>移動する。 |
|                                                                                                    | 2002 0499000 Perfection<br>2002 0499000 Perfection<br>カテゴリ<br>下べて ><br>お知らせ > | ¢<br>5                   | 詳細を閲覧したいお知らせを選択<br>一覧から詳細を閲覧したいお知<br>せを選択する。 お知らせ詳細表示<br>選択したお知らせの詳細ページ<br>移動する。 |
|                                                                                                    | 20回しなひせ -<br>2023 048gane Parketun<br>カテゴリ<br>すべて ・<br>お知らせ ・<br>将正報告 ・       | <b>(()</b>               | 詳細を閲覧したいお知らせを選択<br>一覧から詳細を閲覧したいお知<br>せを選択する。 お知らせ詳細表示<br>選択したお知らせの詳細ページ<br>移動する。 |

# 3-4. お問い合わせ

| 200,0126                           |                                                                     |                              |             |                                      |
|------------------------------------|---------------------------------------------------------------------|------------------------------|-------------|--------------------------------------|
| ・ お問い合わ                            |                                                                     | 1                            | お問い合わせ      |                                      |
| HOME   RHUBRH                      |                                                                     |                              |             | フッタエリアのお問い合わせを選択すると、お問い合わせ投稿ページ      |
| 課題解決や企業活動等のために<br>い。全て入力必須項目です。    | :公開してはしいデータ、意見・要望を受付けています。お気軽に投稿してくださ                               | 2 内容機能                       |             | に移動する。                               |
| 2 #8.81                            | 2 #6.W                                                              | <ul> <li>38/039.7</li> </ul> | 2           | お問い合わせ内容入力                           |
| メールアドレス                            |                                                                     |                              |             | お名前、メールアドレス、お問いる                     |
| メールアドレス(確認用)                       |                                                                     |                              |             | で内容を入力し、[入力内容を確認<br>する]ボタンをクリックする。   |
| お問い合わせ内容                           |                                                                     |                              |             |                                      |
|                                    | 入力内容を補助する                                                           |                              |             |                                      |
| HOME About デー<br>間段者点け情報 アカウント     | -タカタログ データ利活用アプリ紹介 お知らせ<br>●最 純用用的 プライバシーポリシー                       | ль7 •<br>Ылифоре •           |             |                                      |
|                                    | 788-8079<br>1848月11日年2月25日小田下二丁目4番6号<br>11.006-226-7460 単目目30~17.15 | 10 1222: Obegana Postemet    |             |                                      |
| 以下の内容でよろしければ、送信す                   | ドタンを押してください。                                                        | 1 项目入力                       | 3           | お問い合わせ内容の確認                          |
| お名前                                | 0000                                                                | 2 内容確認                       |             | 入力した内容を確認し、[この内容<br>で送信する]ボタンをクリックする |
| メールアドレス                            | sample@sample.jp                                                    | 3 送信完了                       |             | 修正が必要な場合は、[修正する                      |
| メールアドレス (確認用)                      | sample@sample.jp                                                    |                              |             | をクリックして修正する。                         |
| お問い合わせ内容                           | お問い合わせです。                                                           |                              |             |                                      |
| 3                                  | I<br>この内容で送信する<br>← 様正する                                            |                              |             |                                      |
| 4                                  |                                                                     |                              | <b>(4</b> ) | 送信完了                                 |
| 送信完了しました。                          |                                                                     | 1 項目入力                       | Ŭ           | 送信完了画面が表示される。                        |
| この度は、お問い合わせいただき<br>後日、担当者よりご連絡をさせて | まして誠にありがとうございます。<br>いただきます。                                         | 2 内容確認                       |             | ご意見・ご要望受付メールが自動                      |
|                                    |                                                                     | 3 送信完了                       |             | 达1日 これしる。<br>※このメールは自動配信されております。     |
|                                    | لــــــــــــــــــــــــــــــــــــ                               |                              |             | ※このメールには返信できません。<br>お問い合わせを受け付けました。  |
|                                    |                                                                     |                              |             |                                      |
|                                    |                                                                     |                              |             | https://i-box.pret.okayama.jp/       |

# 3-5. 利用申請

## 3-5-1. アカウント申請

| ④ アカロ<br>登録完了のメールをお送り<br>メールに記載された仮パス                      | <mark>リント申請送信完了</mark><br>いたしました。<br>ワードを使用してログインを行なってください。                                                                                                    | <ul> <li>④ 申請完了</li> <li>申請完了画面が表示される。</li> <li>運用管理者により承認後、利用者</li> <li>登録完了メールが送信される。</li> <li>⑤ ログイン</li> </ul> |
|------------------------------------------------------------|----------------------------------------------------------------------------------------------------|----------------------------------------------------------------------------------------------------|
| <u>注意事項</u><br>仮)登録の申請の際に記載<br>きない場合がありますので<br><b>(</b> 5) | された内容が正しくないと判断された場合、登録がで<br>、予めご了承ください。<br>ログイン                                                                                                    | 仮パスワードでログイン後、初期パ<br>スワード変更画面でパスワードを変<br>更する。<br>※パスワード変更は後述<br>(3-5-3 初期パスワード変更)                                   |
|                                                            | 【おかやまインフラボックス】利用者登録を完了しました<br><b>町山インフラボックス</b> <pre><pre><pre>™ 10 takedar test *</pre> % このメールには返信できません。<br/>利用者登録を完下いたしました。<br/>ばりのが(スワードでログインしてください。<br/>Ø/(スワード:<br/></pre></pre> |                                                                                                    |

# 3-5-2. API 利用申請

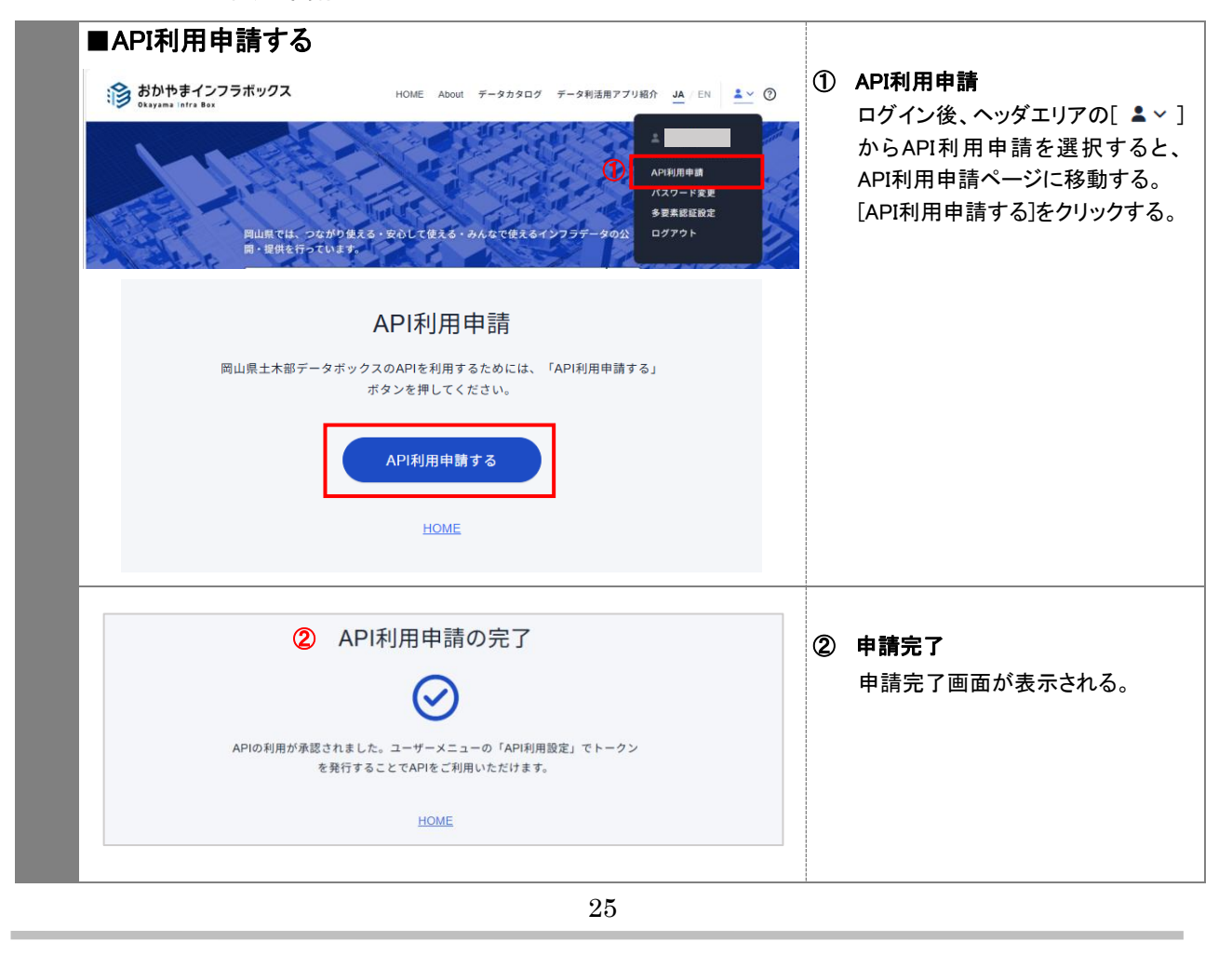

3-5-3. 初期パスワード変更

| 〔<br>① パスワー<br>し。<br>仮パスワード   | が期パスワード変更                                                                         | 0 | <b>初期パスワード変更</b><br>仮パスワードと新たに設定するパス<br>ワードを入力し、[再設定する]ボタン<br>をクリックする。                    |
|-------------------------------|-----------------------------------------------------------------------------------|---|-------------------------------------------------------------------------------------------|
| 仮パスワード<br>                    | を入力<br><b>К</b><br>- ドを入力                                                         |   | ※パスワードには半角英数字(大<br>文字、小文字)・記号(+-*/=,;;`@!#<br>\$%? ^^()[[{]_)を含む、12文字以上の<br>文字列を設定してください。 |
| (※半角の英子・<br>新しいパスワー<br>新しいパスワ | 数字・記号(+-//+(:@#\$%?)-^0([0_)を含む、12文字以上の文字列)<br>- Fを確認のためもう一度入力<br>ードを再入力<br>再設定する | 2 | <b>初期パスワード変更完了</b><br>「パスワードの設定が完了しました」<br>と表示される。                                        |
|                               | <ul><li>② 初期パスワード変更完了</li></ul>                                                   |   |                                                                                           |
|                               | パスワードの設定が完了しました。<br>こちらよりログインしてください。<br>ログイン                                      |   |                                                                                           |

# 3-6. 利用者認証

## 3-6-1. ログイン・ログアウト

| 1                                                                                                    | <ol> <li>ログイン</li> <li>ヘッダエリアからログインを選邦</li> </ol>                                                                                                    |
|----------------------------------------------------------------------------------------------------|----------------------------------------------------------------------------------------------------|
| HOME About データカタログ データ利活用アプリ紹介 JA / EN ログイン ⑦                                                                                                    | アン・シーン アン・シーン アン・シーン アン・シーン メールアドレスとパスワードを入                                                                                                    |
| ログイン                                                                                                    | てログインする。                                                                                                    |
| メールアドレス                                                                                                    | ② ユーザーメニュー表示                                                                                                    |
| /(27-F                                                                                                    | ロクインすると[ • ~ ]に表示が                                                                                                    |
|                                                                                                    | り、カーフルを合わせると以下の.<br>ザーメニューが表示される。                                                                                                    |
|                                                                                                    | •API利用申請                                                                                                    |
| ログイン                                                                                                    | ・パスワード変更                                                                                                    |
|                                                                                                    | •多要素認証設定                                                                                                    |
| アカウントをお持ちでない方                                                                                                    |                                                                                                    |
| アカウント申請                                                                                                    | ③ ログアウト<br>ユーザーメニューのログアウトを                                                                                                    |
| НОМЕ                                                                                                    | ックするとログアウトする。                                                                                                    |
| 2 <u>*</u>                                                                                                    |                                                                                                    |
| HOME About データカタログ データ利活用アプリ紹介 🗛 / EN 💄 🗸 🤶                                                                                                    | D                                                                                                    |
| 4                                                                                                    |                                                                                                    |
| API利用申請                                                                                                    |                                                                                                    |
| パスワード変更                                                                                                    |                                                                                                    |
| 多要素認証設定                                                                                                    |                                                                                                    |
| (3) D779F                                                                                                    |                                                                                                    |
| ■パスワード 重設定                                                                                                    |                                                                                                    |
|                                                                                                    | ④ パスワード再設定                                                                                                    |
| パスワード再設定                                                                                                    | [パスワードをお忘れの場合]をク                                                                                                    |
| パスワードの再設定を行います。ご登録されているメールアドレスを入力してく                                                                                                    | クすると、パスワード再設定画で                                                                                                    |
| 72 さい。                                                                                                    | 移動する。                                                                                                    |
|                                                                                                    |                                                                                                    |
| メールアドレス                                                                                                    | メールアドレスを入力し、[送信す                                                                                                    |
| メールアドレス                                                                                                    | メールアドレスを入力し、[送信す<br>ボタンをクリックする。<br>⑤ パスワード再設定申請                                                                                                    |
| メールアドレス<br>送信する                                                                                                    | メールアドレスを入力し、[送信す<br>ボタンをクリックする。<br>⑤ パスワード再設定申請<br>メールアドレスを入力し、[送信す                                                                                                    |
| メールアドレス<br>送信する                                                                                                    | メールアドレスを入力し、[送信す<br>ボタンをクリックする。<br>⑤ パスワード再設定申請<br>メールアドレスを入力し、[送信す<br>ボタンをクリックすると、パスワー                                                                                                    |
| メールアドレス<br>送信する<br><u>ログインページに戻る</u>                                                                                                    | メールアドレスを入力し、[送信す<br>ボタンをクリックする。<br>⑤ パスワード再設定申請<br>メールアドレスを入力し、[送信す<br>ボタンをクリックすると、パスワー<br>設定用メールが自動送信される。                                                                                                    |
| メールアドレス<br>送信する<br><u>ログインページに戻る</u><br>⑤ パスワード 再設定                                                                                                    | メールアドレスを入力し、[送信す<br>ボタンをクリックする。<br>⑤ パスワード再設定申請<br>メールアドレスを入力し、[送信す<br>ボタンをクリックすると、パスワー<br>設定用メールが自動送信される。<br>メールに記載のURLをクリックする                                                                                                    |
| メールアドレス<br>送信する<br>ログインページに戻る<br>⑤ パスワード再設定                                                                                                    | メールアドレスを入力し、[送信す<br>ボタンをクリックする。<br>⑤ パスワード再設定申請<br>メールアドレスを入力し、[送信す<br>ボタンをクリックすると、パスワー<br>設定用メールが自動送信される。<br>メールに記載のURLをクリックする                                                                                                    |
| xールアドレス<br>送信する<br>ログインページに戻る<br>⑤ パスワード再設定                                                                                                    | メールアドレスを入力し、[送信す<br>ボタンをクリックする。<br>⑤ パスワード再設定申請<br>メールアドレスを入力し、[送信す<br>ボタンをクリックすると、パスワー<br>設定用メールが自動送信される。<br>メールに記載のURLをクリックする                                                                                                    |
| メールアドレス<br>送信する<br>ログインページに戻る<br>⑤ パスワード再設定                                                                                                    | メールアドレスを入力し、[送信す<br>ボタンをクリックする。<br>⑤ パスワード再設定申請<br>メールアドレスを入力し、[送信す<br>ボタンをクリックすると、パスワー<br>設定用メールが自動送信される。<br>メールに記載のURLをクリックする                                                                                                    |
| メールアドレス<br>送信する<br>ログインページに戻る<br>⑤ パスワード再設定<br>メールの確認をお願いします。                                                                                                    | メールアドレスを入力し、[送信す<br>ボタンをクリックする。<br>⑤ パスワード再設定申請<br>メールアドレスを入力し、[送信す<br>ボタンをクリックすると、パスワー<br>設定用メールが自動送信される。<br>メールに記載のURLをクリックする<br>ML-1>25x9/24vo-red/septema.jo-<br>10.57 *<br>*<br>MT-0URLEMMERL(20)-ド海線を展開が展示されますので新/20)-ドを設ましてく7<br>Here 7Lboc cert data years io-<br>10.55 *                                                                                                    |
| メールアドレス<br>送信する<br><u>ログインページに戻る</u><br>⑤ パスワード再設定<br>メールの確認をお願いします。<br>ゆ<br>」                                                                                                    | メールアドレスを入力し、[送信す<br>ボタンをクリックする。<br><b>⑤ パスワード再設定申請</b><br>メールアドレスを入力し、[送信す<br>ボタンをクリックすると、パスワー<br>設定用メールが自動送信される。<br>メールに記載のURLをクリックする<br><sup>NBL</sup><br>STOURLCHARGE(C)(ワクード発送電話)(第5-51)ますので#/(ワクード発送してく)<br>MBL(C)(25-25)(25)(25)(25)(25)(25)(25)(25)(25)(25)(                                                                                                    |
| メールアドレス<br>送信する<br><u>ログインページに戻る</u><br>⑤ パスワード再設定<br>メールの確認をお願いします。<br>@ p<br>バスワード再発行手続きのご案内を指定のメールアドレスへ送信しました。メー                                                                                                    | メールアドレスを入力し、[送信す<br>ボタンをクリックする。<br><b>⑤ パスワード再設定申請</b><br>メールアドレスを入力し、[送信す<br>ボタンをクリックすると、パスワー<br>設定用メールが自動送信される。<br>メールに記載のURLをクリックする<br><sup>11</sup><br><sup>11</sup> |
| メ <section-header><section-header>  メールアドレス   法信する エロインベージに戻る ⑤ パスワード 再設定と レールの確認をお願いします。 ・ペンクード 再発行手続きのご案内を指定のメールアドレスへ送信しました。メールの容さで確認いただき、パスワード再設定を行ってください。</section-header></section-header>                                                                                                    | メールアドレスを入力し、[送信す<br>ボタンをクリックする。<br>⑤ パスワード再設定申請<br>メールアドレスを入力し、[送信す<br>ボタンをクリックすると、パスワー<br>設定用メールが自動送信される。<br>メールに記載のURLをクリックする<br>Nulr(2)5ボックス・no-netylet-box.refokayma.jor<br>No E27 ***********************************                                                                                                    |
| との日本には、   たままのに、 たったので、 たったので、 | メールアドレスを入力し、[送信す<br>ボタンをクリックする。<br>⑤ パスワード再設定申請<br>メールアドレスを入力し、[送信す<br>ボタンをクリックすると、パスワー<br>設定用メールが自動送信される。<br>メールに記載のURLをクリックする<br>MLT/275ボタクス-ro-repty=bocrefologenage=<br>2019<br>NTOURLCMMQMC/CC7-F有設定面が気やされますので新/CC7-Fを設定してく7<br>MMC/Look conf colorema be<br>918(株8257235)(2504-10ます。                                                                                                    |

|                                | パスワード再設定<br>ワードの再設定を行います。新たなパスワードを2回入カしてくださ                                       | <b>⑥ パスワード入力</b><br>新しいパスワードを入力し、[再設定<br>する]ボタンをクリックする。                                  |
|--------------------------------|-----------------------------------------------------------------------------------|------------------------------------------------------------------------------------------|
| メールアド<br>@<br>新しいパス<br>新しいパス   | レス<br>jp<br><b>パワード</b><br>スワードを入力                                                | ※パスワードには半角英数字(大<br>文字、小文字)・記号(+-*/=.,;`@!#<br>\$%? ^^()□{}_)を含む、12文字以上の<br>文字列を設定してください。 |
| (※半角の更<br><b>新しいパス</b><br>新しいパ | (素字・数字・記号(+・¹/=;;@#\$%? ~^()([])_)を含む、12文字以上の文字列)<br>スワードを確認のためもう一度入力<br>スワードを再入力 | <ul> <li>⑦ パスワード再設定完了</li> <li>「パスワードの再設定が完了しました。」と表示される。</li> </ul>                     |
|                                | <u>キャンセル</u><br>⑦ パスワード再設定                                                        |                                                                                          |
|                                | パスワードの再設定が完了しました。<br>こちらよりログインしてください。<br>ログイン                                     |                                                                                          |

# 3-6-2. パスワード変更

| パスワード変<br>パスワードの設定を行います。新たなパスワー<br>い。<br>現在のパスワード<br>現在のパスワードを入力<br>新しいパスワードを入力<br>(*半角の英子・数字・記号(+-'(;)@#5%?[-^(0)0_)を行<br>新しいパスワードを確認のためもう一度入力 | 更<br>- ドを2回入力してくださ<br>宮む、12文字以上の文字列)  | 1 | パスワード変更<br>ユーザーメニューのパスワード変更<br>をクリックするとパスワード変更画面<br>に移動する。<br>現在のパスワードと新たに設定する<br>パスワードを入力し、[パスワードを<br>変更する]ボタンをクリックする。<br>※パスワードには半角英数字(大<br>文字、小文字)・記号(+-*/=.,;;`@!# |
|----------------------------------------------------------------------------------------------------|---------------------------------------|---|----------------------------------------------------------------------------------------------------|
| 新しいパスワードを再入力                                                                                                    | パスワード再設定                              | 0 | \$%? <sup>[~~</sup> ()□{})を含む、12文字以上の<br>文字列を設定してください。<br>パスワード変更完了<br>「パスワードの再設定が完了しまし                                                                                |
|                                                                                                    | バスワードの再設定が完了しました。<br>こちらよりログインしてください。 |   | た。」と表示される。<br>ログイン画面から、変更したパスワ<br>ードで再度ログインする。                                                                                                    |
|                                                                                                    | 28                                    |   |                                                                                                    |

## 3-6-3. 多要素認証設定

| ■多要素認証設定<br>多要素認証とは、ユーザーが自身のアカウントにアクセスする際に、2つの異な<br>る要素を用いて本人確認を行うセキュリティの仕組みです。これにより、パスワ<br>ードだけでは不正アクセスが難しくなり、アカウントの安全性が向上します。<br>当サイトでは以下のような組み合わせで使用されます。<br>新一要素<br>ユーザーID(メールアドレス)とパスワード<br>第二要素<br>認証アブリ(Google Authenticator等)によって生成されるワンタイムパスワー<br>ド<br>多要素認証を使用することで、仮にパスワードが漏洩した場合でも、第二の要素<br>がないとアクセスできないため、アカウントの安全性が格段に高まります。 | 1 | <b>多要素認証設定</b><br>ユーザーメニューの多要素認証設定<br>をクリックすると多要素認証設定画<br>面に移動する。<br>[多要素認証設定]をクリックする。                                                           |
|----------------------------------------------------------------------------------------------------|---|----------------------------------------------------------------------------------------------------|
| S要素認証設定<br>♪  ♪ ♪ ♪ ♪ ♪ ♪ ♪ ♪ ♪ ♪ ♪ ♪ ♪ ♪ ♪ ♪ ♪ ♪                                                                                                    | 2 | QRコードをスキャン<br>「Google Authenticator」等の任意<br>の認証アプリでQRコードを読み込<br>む。<br>読み込めない場合は認証アプリの<br>「+」ボタンから「セットアップキーを<br>入力」を選択後、QRコード下のアカ<br>ウント名と鍵を入力する。 |
|                                                                                                    |   | ※赤枠のリカバリーキーコードは何<br>らかの事由によりコードでの認証が<br>出来なくなった場合に必要です。再<br>発行されませんので印刷等して大<br>切に保管してください。                                                       |

## 利用者マニュアル(利用者編) ③ 認証コード入力 多要素認証コードを入力してログイン 多要素認証設定後、次回ログイン時 認証アプリに表示される6桁の数字を入力してください。 にメールアドレス、パスワードを入力 して[ログイン]をクリックすると、多要 6桁のコードを入力ください 素認証コード入力画面が表示され る。 認証アプリに表示されるコードを入力 ログイン 3 し、[ログイン]をクリックすると、ログイ ン完了となる。 >> <u>アプリのコードで認証が出来ない場合</u> << ④ コードで認証ができない場合 [アプリのコードで認証が出来ない場 合]をクリックすると、リカバリーコード 入力画面が表示される。 ④ リカバリーコードを入力してログイン リカバリーコードを入力し、[ログイン] をクリックするとログイン完了となる。 多要素認証設定時に発行された、リカバリーキーを入力して下さい。 リカバリーコードを入力ください ※一度使用したリカバリーキーコードは、使用出来ません。未使用のリカバリー キーコードを入力して下さい。 ログイン HOME ■多要素認証解除 ⑤ 多要素認証解除 (5) 多要素認証の設定 ユーザーメニューの[多要素認証解 除]をクリックすると、多要素認証解 多要素認証の設定を解除しますか? 除画面が表示される。 [解除する]をクリックする。 解除する ⑥ 多要素認証解除完了 多要素認証解除完了画面が表示さ れる。 キャンセル 次回ログイン時からメールアドレスと パスワードの入力のみでログイン可 ⑥ 多要素認証の設定 能になる。 多要素認証を解除しました。 多要素認証設定 HOME

#### 3-7. その他ページ参照

## 3-7-1. About

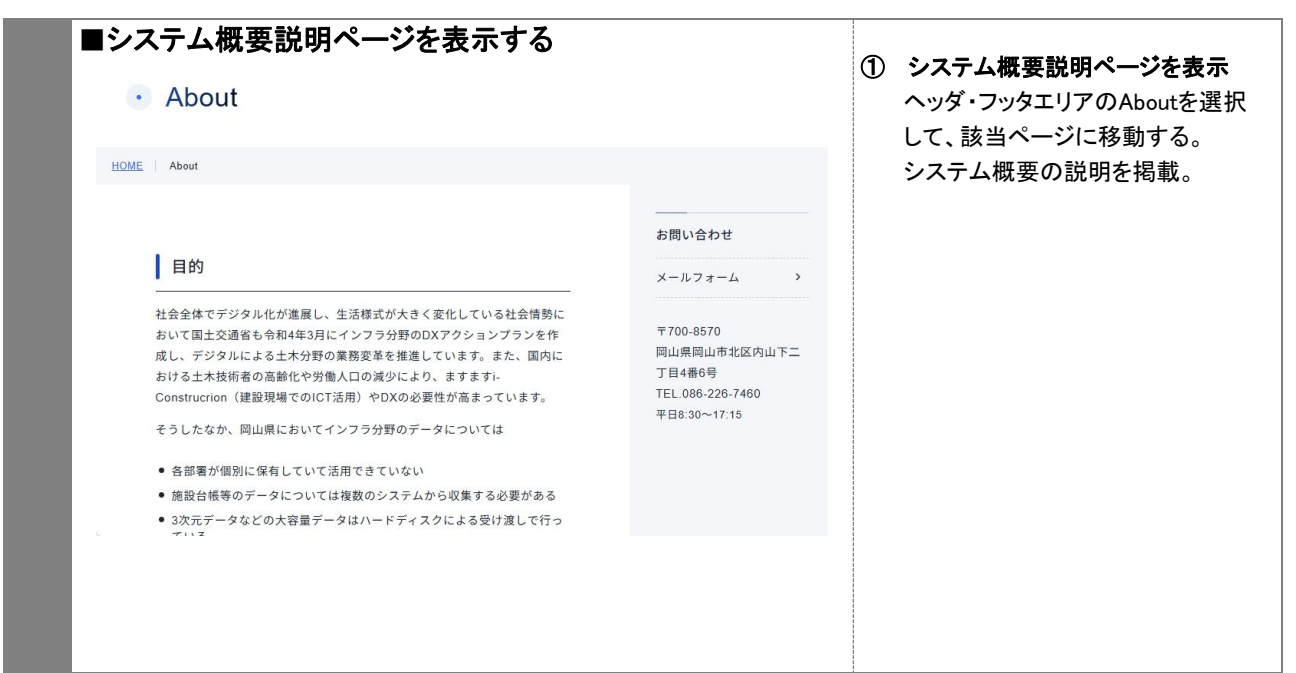

## 3-7-2. データ利活用アプリ紹介

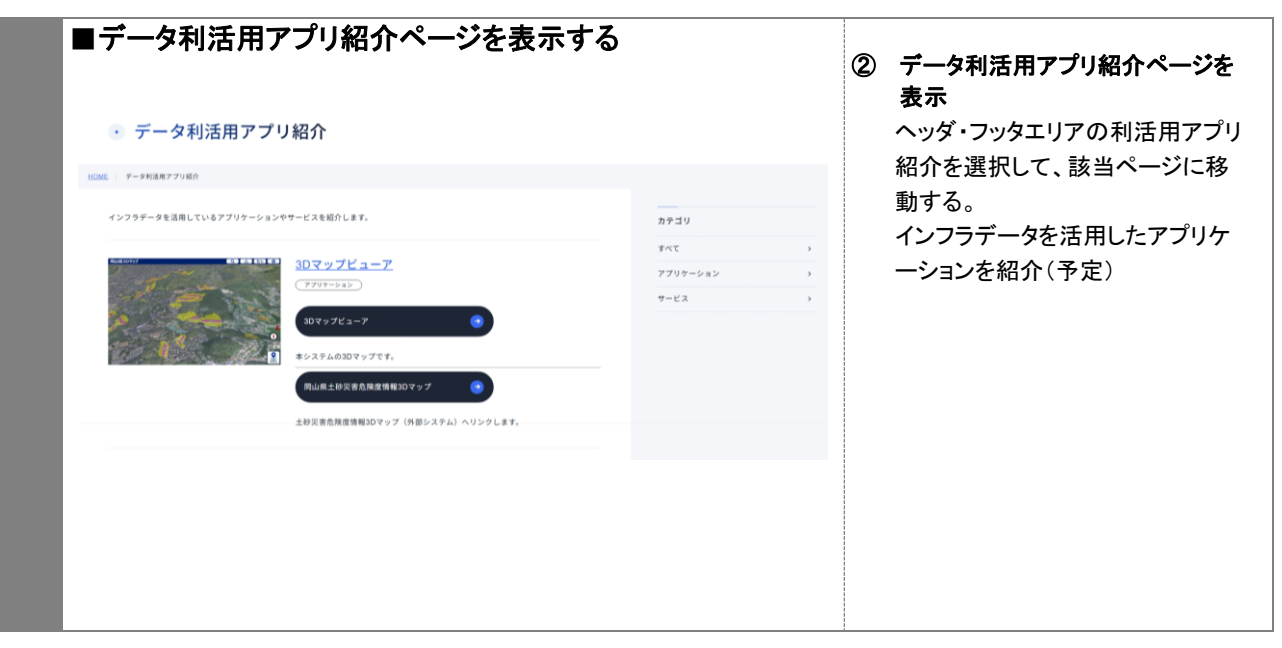

## 3-7-3.開発者向け情報

|                                             |             | 3           | ) 開発者向け情報ページを表示                    |
|---------------------------------------------|-------------|-------------|------------------------------------|
| ・ 開発者向け情報                                   |             |             | フッタエリアの開発者向け情報を<br>択して、該当ページに移動する。 |
| HOME 開発者向け情報                                |             |             | APIの利用方法等、開発者向け                    |
| 本サイトの公開API仕様                                | 開発者向け情報     |             | 報を掲載。                              |
| <br>躍でも無料でAPIを利用して本サイトで公開しているデータを活用することができま | API利用申請     | >           |                                    |
| す。なお、APIの利用にはAPI利用申請が必要となります。               | API利用申請済みの方 | <b>&gt;</b> |                                    |
| OAS 3.0                                     |             |             |                                    |
| Authorize 🄒                                 |             |             |                                    |
|                                             |             |             |                                    |

# 3-7-4. 利用規約

| ■利用規約ペ-                              | -ジを表示する                                            |              | 4 | 利用規約ページを表示                   |
|--------------------------------------|----------------------------------------------------|--------------|---|------------------------------|
| • 利用規約                               |                                                    |              |   | フッタエリアの利用規約を選択して、該当ページに移動する。 |
| HOME 利用規約                            |                                                    |              |   | おかやまインフラホックスの利用規約を掲載。        |
|                                      |                                                    | 利用規約         |   |                              |
|                                      |                                                    | プライバシーポリシー > |   |                              |
| 第1条 用語定義<br>このおかやまインフラ<br>「本規約」といいます | ボックス(おかやまiボックス)利用規約(以下、<br>。)において、次の用語は、次の意味を有します。 |              |   |                              |
| 用語                                   | 定義                                                 |              |   |                              |
| おかやまインフラ<br>ボックス(おかや<br>まiボックス)      | 本システム(データ連携基盤)をいいます。                               |              |   |                              |
|                                      |                                                    |              |   |                              |
|                                      |                                                    |              |   |                              |

#### 3-7-4. プライバシーポリシー ■プライバシーポリシーページを表示する ⑤ プライバシーポリシーページを表 示 • プライバシーポリシー フッタエリアのプライバシーポリシー を選択して、該当ページに移動す HOME プライバシーポリシー る。 おかやまインフラボックスのプライ プライバシーポリシー バシーポリシーを掲載。 1.基本的考え方 利用規約 > おかやまインフラボックス(おかやまiボックス)(以下「当サイト」とい う。)において提供するサービス(ダウンロード、各種ご意見・ご感想の受 付等)の円滑な運営に必要な範囲で、当サイトを利用される皆様の情報を収 集しています。収集した情報は利用目的の範囲内で適切に取り扱います。 2. 個人情報等の収集について 当サイトを通じて個人情報を収集する際は、利用者ご本人の意思による情報 の提供を原則とします。個人情報の収集は利用目的を明確にし、その目的を 達成するために必要な範囲内で行います。また、個人情報には当たりません が、当サイトでは、インターネットドメイン名、IP アドレス、当サイトの

## 3-7-5. ヘルプ

| ■ヘルプページを表示する                                                                                                    |                                                         | ⑥ ヘルプページを表示                         |
|----------------------------------------------------------------------------------------------------|---------------------------------------------------------|-------------------------------------|
| ・ ヘルプ                                                                                                    |                                                         | ヘッダ・フッタエリアのヘルプを選択<br>して、該当ページに移動する。 |
| HOME   ヘルプ                                                                                                    |                                                         | おかやまインフラボックスの利用者<br>向けヘルプを掲載。       |
| 「おかやまインフラボックス」は、インフラデータをキーワード等で検索し                                                                                                    | お問い合わせ                                                  |                                     |
| 閲覧・ダウンロードできる「データカタログ」、掲載されているデータを地<br>図上で確認し、ダウンロードできる「2Dマップビューア」、3次元データ<br>(点群データ)を可視化した「3Dマップビューア」、インフラデータを活<br>用したアプリケーションをを閲覧できる「データ利活用アプリ紹介」で構成<br>しているポータルサイトです。ご利用方法については以下のユーザーマニュ<br>アルをご確認ください。 | 〒700-8570<br>岡山県岡山市北区内山下二<br>丁目4番6号<br>TEL.086-226-7460 |                                     |
| <u>・</u> 利用者マニュアル (利用者編)PDF                                                                                                    | 平日8:30~17:15                                            |                                     |